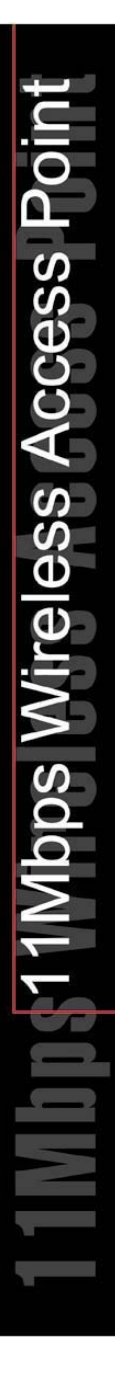

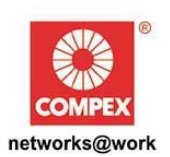

# **USER'S MANUAL**

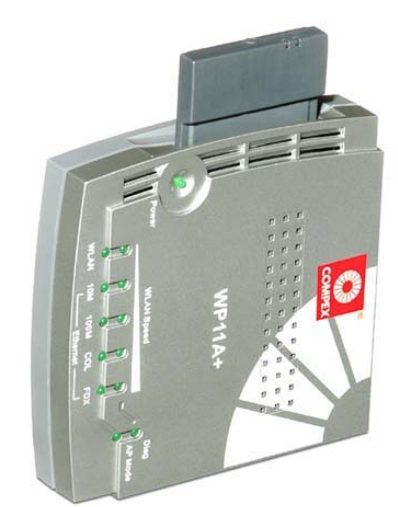

**COMPEX** NETPASSAGE SERIES

WP11A+ WP11A+ WP11A+ WP11A+ WP11A+ WP11A+ WP11A+

#### Copyrights © 2002 Compex Systems Pte Ltd

All Rights Reserved

This document contains information, which is protected by copyright. Reproduction, adaptation or translation without prior permission is prohibited, except as allowed under the copyright laws.

#### **Trademark Information**

Compex<sup>®</sup>, ReadyLINK<sup>®</sup> and MicroHub<sup>®</sup> are registered trademarks of Compex, Inc. Microsoft Windows and the Windows logo are the trademarks of Microsoft Corp. NetWare is the registered trademark of Novell Inc. All other brand and product names are trademarks or registered trademarks of their respective owners.

Notice: Copyrights © 2002 by Compex, Inc. All rights reserved. Reproduction, adaptation, or translation without prior permission of Compex, Inc. is prohibited, except as allowed under the copyright laws.

Manual Revision by Ong Manual Number: U-0356-V1.1C Version 1.1, October 2002

#### Disclaimer

Compex, Inc. provides this manual without warranty of any kind, either expressed or implied, including but not limited to the implied warranties of merchantability and fitness for a particular purpose. Compex, Inc. may make improvements and/or changes to the product and/or specifications of the product described in this manual, without prior notice. Compex, Inc will not be liable for any technical inaccuracies or typographical errors found in this guide. Changes are periodically made to the information contained herein and will be incorporated into later versions of the manual. The information contained is subject to change without prior notice.

#### Your Feedback

We value your feedback. If you find any errors in this user's manual, or if you have suggestions on improving, we would like to hear from you. Please contact us at:

| Telephone: | (65) 63810139          |
|------------|------------------------|
| Fax:       | (65) 62809947          |
| Email:     | feedback@compex.com.sg |

## FCC NOTICE

This device has been tested and found to comply with the limits for a Class B digital device, pursuant to Part 15 of the FCC Rules. These limits are designed to provide reasonable protection against harmful interference in a residential installation. This device generates, uses and can radiate radio frequency energy and, if not installed and used in accordance with the instructions, may cause harmful interference to radio communications. However, there is no guarantee that interference will not occur in a particular installation. If this device does cause harmful interference to radio or television reception, the user is encouraged to try to correct the interference by one or more of the following measures:

- Reorient or relocate the receiving antenna.
- Connect the computer into an outlet on a circuit different from that to which the receiver is connected.
- Increase the separation between the computer and receiver.
- Consult the dealer or an experienced radio/TV technician for help.

#### Caution: Exposure to Radio Frequency Radiation.

To comply with the FCC RF exposure compliance requirements, the following antenna installation and device operating configurations must be satisfied:

- 1. For configurations using the integral antenna, the separation distance between the antenna(s) and any person's body (including hands, wrists, feet and ankles) must be at least 2.5cm (1 inch).
- 2. For configurations using an approved external antenna, the separation distance between the antenna and any person's body (including hands, wrists, feet and ankles) must be at least 20cm (8 inch).

The transmitter shall not be collocated with other transmitters or antennas.

**Caution**: Any changes or modifications not expressly approved by the grantee of this device could void the user's authority to operate the equipment.

**FCC Compliance Statement:** This device complies with Part 15 of the FCC Rules. Operation is subject to the following two conditions:

- 1. This device may not cause harmful interference, and
- 2. This device must accept any interference received, including interference that may cause undesired operation.

#### **Declaration of Conformity**

Compex, Inc. declares the following: Product Name: Compex 11Mbps Wireless LAN Access Point Model No.: WP11A+ conforms to the following Product Standards: This device complies with the Electromagnetic Compatibility Directive (89/336/EEC) issued by the Commission of the European Community. Electromagnetic Interference (Conduction and Radiation): EN 55022 (CISPR 22) Electromagnetic Immunity: EN 55024 (IEC61000-4-2,3,4,5,6,8,11) Power Line Harmonics: EN 61000-3-2 (IEC610000-3-2) Power Line Flicker: EN 61000-3-3 (IEC610000-3-3)

Therefore, this product is in conformity with the following regional standards: FCC Class B — following the provisions of FCC Part 15 directive; CE Mark — following the provisions of the EC directive.

This Class B digital apparatus complies with Canadian ICES-003.

## **Declaration of Conformity**

Compex, Inc. declares the following:

Product Name: Compex 11Mbps Wireless LAN Access Point

Model No.: WP11A+ conforms to the following Product Standards:

This device complies with the R&TTE Directive (1999/5/EC) issued by the Commission of the European Community. Compliance with this directive implies conformity to the following European Norms (in brackets are the equivalent international standards.)

Product Safety: EN 60950 (IEC60950)

Technical requirements for radio equipment: EN 300 328-1/2

General EMC requirements for radio equipment: ETS 300 826 or ETSI EN 301 489-1/17

Therefore, this product is in conformity with the following regional standards: FCC Class B — following the provisions of FCC Part 15 directive; CE Mark — following the provisions of the EC directive.

This Class B digital apparatus complies with Canadian ICES-003.

31st October 2002

Shi Jia Xiang

R & D Manager

#### **Technical Support Information**

The warranty information and registration form are found in the Quick Install Guide.

For technical support, you may contact Compex or its subsidiaries. For your convenience, you may also seek technical assistance from the local distributor, or from the authorized dealer/reseller that you have purchased this product from. For technical support by email, write to support@compex.com.sg.

| Technical Support Centers                                         |                                                           |  |
|-------------------------------------------------------------------|-----------------------------------------------------------|--|
| Contact the technical support center that services your location. |                                                           |  |
| U                                                                 | .S.A., Canada, Latin America and South America            |  |
| 🖾 Write                                                           | Write Compex, Inc.                                        |  |
|                                                                   | 4051 E. La Palma, Unit A                                  |  |
|                                                                   | Anaheim, CA 92807, USA                                    |  |
| 🕿 Call                                                            | Tel: +1 (714) 630-7302 (8 a.m5 p.m. Pacific time)         |  |
|                                                                   | Tel: +1 (800) 279-8891 (Ext.122 Technical Support)        |  |
| Fax                                                               | Fax: +1 (714) 630-6521                                    |  |
|                                                                   | BBS: +1 (714) 630-2570 (24-hour access)                   |  |
|                                                                   |                                                           |  |
|                                                                   | Europe                                                    |  |
| Write ReadyLINK Networktechnology Gmbh                            |                                                           |  |
|                                                                   | Albert Einstein Straße 34/M21                             |  |
|                                                                   | 63322 Rödermark, Germany                                  |  |
| 🕿 Call                                                            | ☎ Call Tel: +49 (0) 6074 - 98017 (8 a.m5 p.m. local time) |  |
|                                                                   | Fax: +49 (0) 6074 - 90668                                 |  |
| 🗁 Fax                                                             | BBS: +49 (0) 6074 - 93974 (24-hour access)                |  |
| Support Email: readylink@compex.com.sg                            |                                                           |  |
|                                                                   | ·                                                         |  |
|                                                                   | Asia, Australia, New Zealand, Middle East                 |  |
|                                                                   | and the rest of the World                                 |  |
| 🖂 Write                                                           | Compex Systems Pte Ltd                                    |  |
|                                                                   | 135, Joo Seng Road #08-01, PM Industrial Building         |  |
|                                                                   | Singapore 368363                                          |  |
| 🖀 Call                                                            | Tel: (65) 6286-1805 (8 a.m5 p.m. local time)              |  |
| 100                                                               | Tel: (65) 6286-2086 (Ext.199 Technical Support)           |  |
| 🚔 Fax                                                             | Fax: (65) 6283-8337                                       |  |
|                                                                   | BBS: (65) 6282-8854 (24-hour access)                      |  |
|                                                                   |                                                           |  |
| Internet                                                          | E-mail: support@compex.com.sg                             |  |
| access/                                                           | FTPsite: ftp.compex.com.sg                                |  |
| Website:                                                          | Website: http://www.cpx.com or http://www.compex.com.sg   |  |

Refer to the table below for the nearest Technical Support Centers:

#### **About This Document**

The product described in this document, Compex NetPassage Series, Compex WP11A+ is a licensed product of Compex Systems Pte Ltd. This document contains instructions for installing, configuring and using Compex WP11A+. It also gives an overview of the key applications and the networking concepts with respect to the product.

This documentation is for both Network Administrators and end users who possess some basic knowledge of networking structures and protocols.

This document makes the assumptions that a host computer is installed with TCP/IP and is already up & running with Internet access. Procedures for Windows 98/2000/XP operating systems are included in this document. However, for other operating systems, you may need to refer to your operating system's documentation for networking.

#### How to Use this Document

The document is written in such a way that you as a user will find it convenient to find specific information pertaining to the product. It comprises of chapters that explain in details the installation and configuration of Compex WP11A+.

#### Firmware

This manual is written based on Firmware version 2.86 Build 0919.

#### Conventions

In this document, special conventions are used to help and present the information clearly. The Compex 11Mbps PCMCIA Wireless LAN Access Point is often referred to as Compex WP11A+ in this document. Below is a list of conventions used throughout.

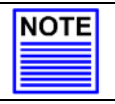

This section will consist of important features or instructions

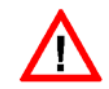

CAUTION

NOTE

This section concerns risk of injury, system damage or loss of data

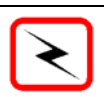

#### WARNING

This section concerns risk of severe injury

References on Menu Command, Push Button, Radio Button, LED and Label appear in **Bold**. For example, "Click on the "Ok" button"

# **Table of Contents**

| Copyrights © 2002 Compex Systems Pte Ltd | i   |
|------------------------------------------|-----|
| Trademark Information                    | i   |
| Disclaimer                               | i   |
| Your Feedback                            | i   |
| FCC NOTICE                               | ii  |
| Declaration of Conformity                | iii |
| Technical Support Information            | iv  |
| About This Document                      | v   |
| How to Use this Document                 | v   |
| Firmware                                 | v   |
| Conventions                              | v   |

| Cha | pter 1                | Product Overview                       | 1 |
|-----|-----------------------|----------------------------------------|---|
|     | •                     |                                        |   |
| 1.1 | Introdu               | action                                 | 1 |
| 1.2 | Overvi                | iew                                    | 1 |
| 1.3 | Features and Benefits |                                        |   |
|     | 1.3.1                 | IEEE 802.11 Compliant                  | 2 |
|     | 1.3.2                 | 11Mbps High Rate Communication         | 2 |
|     | 1.3.3                 | Wire Equivalent Privacy (WEP)          | 2 |
|     | 1.3.4                 | Wireless/Ethernet Transparent Bridging | 2 |
|     | 1.3.5                 | Broadband Internet Sharing             | 2 |
|     | 1.3.6                 | LAN-to-LAN Bridging                    | 3 |
|     | 1.3.7                 | Upgradeable Firmware                   | 3 |
|     | 1.3.8                 | Web-Based Interface                    | 3 |
| 1.4 | Panel                 | Views                                  | 3 |
| 1.5 | Panel                 | Description                            | 5 |
| 1.6 | Techn                 | ical Specifications                    | 7 |
|     |                       | -                                      |   |
|     |                       |                                        |   |

| Cha | apter 2 | 2 Getting Started     | 9 |
|-----|---------|-----------------------|---|
| 2.1 | Packa   | ge Content            | 9 |
| 2.2 | Setup   | Considerations        | 9 |
|     | 2.2.1   | Software requirements | 9 |
|     | 2.2.2   | Hardware requirements | 9 |

# Chapter 3 Hardware Installation.....10

| Cha | pter 4  | Software Configuration       | 12 |
|-----|---------|------------------------------|----|
| 4.1 | Login i | nto Web-based Interface      | 12 |
|     | 4.1.1   | AP Bridge and AP Client Mode | 15 |

|                                                                                  | 4.1.2 Gateway and Wireless Routing Client Mode                                                                                                    | 15                                                       |
|----------------------------------------------------------------------------------|----------------------------------------------------------------------------------------------------|----------------------------------------------------------|
| Cha                                                                              | apter 5 Configure Compex WP11A+ Using Web Interface                                                                                                    | 17                                                       |
| 5.1                                                                              | Changing the IP Address of Compex WP11A+                                                                                                    | 18                                                       |
| 5.2                                                                              | Configuring DHCP Server                                                                                                    | 18                                                       |
| 5.3                                                                              | Setting up Wireless Per Group Pseudo LAN using AP Bridge Mode                                                                                                    | 20                                                       |
| 5.4                                                                              | Setting up Wireless LAN-to-LAN Bridge Network using AP Client Mode                                                                                                    | 28                                                       |
| Cha                                                                              | apter 6 Setting up Wide Area Network using Gateway Mode                                                                                                    | 32                                                       |
| 6.1                                                                              | Selecting the Right connection for your Broadband Internet Service                                                                                                    | 32                                                       |
| 6.2                                                                              | Setup on Compex WP11A+ for Broadband Internet Access                                                                                                    | 33                                                       |
| 6.3                                                                              | Configure Compex WP11A+ using Web Interface                                                                                                    | 35                                                       |
|                                                                                  | 6.3.1 Advanced configuration in Gateway Mode                                                                                                    | 38                                                       |
| Cha                                                                              | apter 7 Setting up WAN using Wireless Routing Client                                                                                                    | 39                                                       |
| 71                                                                               | Setting up Compex WP11A+ as Wireless Routing Client                                                                                                    | 39                                                       |
| 7.2                                                                              | Configuring Compex WP11A+ as Wireless Routing Client through Web Interfac                                                                                                    | ce. 41                                                   |
|                                                                                  |                                                                                                    |                                                          |
| Cha                                                                              | apter 8 Configuration on Various WAN Type                                                                                                    | 44                                                       |
| <b>Cha</b><br>8.1                                                                | apter 8 Configuration on Various WAN Type                                                                                                    | <b> 44</b><br>44                                         |
| <b>Cha</b><br>8.1<br>8.2                                                         | Apter 8 Configuration on Various WAN Type           Configuring Static IP Connection           Configuring Dynamic IP Connection                                                                                                    | <b> 44</b><br>44<br>46                                   |
| <b>Cha</b><br>8.1<br>8.2                                                         | Apter 8       Configuration on Various WAN Type         Configuring Static IP Connection       Configuring Dynamic IP Connection         8.2.1       How to configure Singapore Cable Vision (SCV) Service                                                                                                    | <b> 44</b><br>46<br>46                                   |
| <b>Cha</b><br>8.1<br>8.2                                                         | Apter 8       Configuration on Various WAN Type         Configuring Static IP Connection                                                                                                    | <b> 44</b><br>46<br>46<br>47                             |
| Cha<br>8.1<br>8.2<br>8.3                                                         | Apter 8 Configuration on Various WAN Type         Configuring Static IP Connection         Configuring Dynamic IP Connection         8.2.1 How to configure Singapore Cable Vision (SCV) Service         8.2.2 How to Configure @HOME Cable Service         Configuring PPP over Ethernet Session (PPPoE)                                                                                                    | <b> 44</b><br>46<br>46<br>47<br>48                       |
| Cha<br>8.1<br>8.2<br>8.3                                                         | Apter 8       Configuration on Various WAN Type         Configuring Static IP Connection       Configuring Dynamic IP Connection         8.2.1       How to configure Singapore Cable Vision (SCV) Service         8.2.2       How to Configure @HOME Cable Service         Configuring PPP over Ethernet Session (PPPoE)         8.3.1       How to Configure SingNet, PacNet andQALA DSL Broadband                                                                                                    | <b> 44</b><br>46<br>46<br>47<br>48<br>48                 |
| Cha<br>8.1<br>8.2<br>8.3<br>8.4                                                  | Apter 8       Configuration on Various WAN Type         Configuring Static IP Connection       Configuring Dynamic IP Connection         8.2.1       How to configure Singapore Cable Vision (SCV) Service         8.2.2       How to Configure @HOME Cable Service         Configuring PPP over Ethernet Session (PPPoE)         8.3.1       How to Configure SingNet, PacNet andQALA DSL Broadband         Configuring for SingTel Magix SuperSurf.                                                                                                    | 44<br>46<br>46<br>47<br>48<br>48<br>50                   |
| Cha<br>8.1<br>8.2<br>8.3<br>8.4<br>8.5                                           | Apter 8       Configuration on Various WAN Type         Configuring Static IP Connection       Configuring Dynamic IP Connection         8.2.1       How to configure Singapore Cable Vision (SCV) Service         8.2.2       How to Configure @HOME Cable Service         Configuring PPP over Ethernet Session (PPPoE)         8.3.1       How to Configure SingNet, PacNet andQALA DSL Broadband         Configuring for SingTel Magix SuperSurf         Configuring for BigPond Australia (BPA)                                                                                                    | 44<br>44<br>46<br>46<br>46<br>47<br>48<br>48<br>50<br>51 |
| Cha<br>8.1<br>8.2<br>8.3<br>8.4<br>8.5<br>8.6<br>8.6                             | Apter 8       Configuration on Various WAN Type         Configuring Static IP Connection       Configuring Dynamic IP Connection         8.2.1       How to configure Singapore Cable Vision (SCV) Service         8.2.2       How to Configure @HOME Cable Service         Configuring PPP over Ethernet Session (PPPoE)         8.3.1       How to Configure SingNet, PacNet andQALA DSL Broadband         Configuring for SingTel Magix SuperSurf.         Configuring for BigPond Australia (BPA)         Point to Point Tunneling Protocol (PPTP)                                                                                                    |                                                          |
| Cha<br>8.1<br>8.2<br>8.3<br>8.4<br>8.5<br>8.6<br>8.7                             | apter 8Configuration on Various WAN TypeConfiguring Static IP ConnectionConfiguring Dynamic IP Connection8.2.1How to configure Singapore Cable Vision (SCV) Service8.2.2How to Configure @HOME Cable ServiceConfiguring PPP over Ethernet Session (PPPoE)8.3.1How to Configure SingNet, PacNet andQALA DSL BroadbandConfiguring for SingTel Magix SuperSurf.Configuring for BigPond Australia (BPA)Point to Point Tunneling Protocol (PPTP)JTB BruNet e-Speed                                                                                                    |                                                          |
| Cha<br>8.1<br>8.2<br>8.3<br>8.4<br>8.5<br>8.6<br>8.7<br>Cha                      | Apter 8       Configuration on Various WAN Type         Configuring Static IP Connection       Configuring Dynamic IP Connection         8.2.1       How to configure Singapore Cable Vision (SCV) Service         8.2.2       How to Configure @HOME Cable Service         Configuring PPP over Ethernet Session (PPPoE)         8.3.1       How to Configure SingNet, PacNet andQALA DSL Broadband         Configuring for SingTel Magix SuperSurf.         Configuring for BigPond Australia (BPA)         Point to Point Tunneling Protocol (PPTP)         JTB BruNet e-Speed                                                                                                    |                                                          |
| Cha<br>8.1<br>8.2<br>8.3<br>8.4<br>8.5<br>8.6<br>8.7<br>Cha<br>9.1               | Apter 8       Configuration on Various WAN Type         Configuring Static IP Connection       Configuring Dynamic IP Connection         8.2.1       How to configure Singapore Cable Vision (SCV) Service         8.2.2       How to Configure @HOME Cable Service         Configuring PPP over Ethernet Session (PPPoE)       S.3.1         8.3.1       How to Configure SingNet, PacNet andQALA DSL Broadband         Configuring for SingTel Magix SuperSurf.       Configuring for BigPond Australia (BPA)         Point to Point Tunneling Protocol (PPTP)       JTB BruNet e-Speed         Apter 9       Configuring Network Address Translation         NAT and Virtual Server       State State St |                                                          |
| Cha<br>8.1<br>8.2<br>8.3<br>8.4<br>8.5<br>8.6<br>8.7<br>Cha<br>9.1<br>9.2        | Apter 8       Configuration on Various WAN Type         Configuring Static IP Connection       Configuring Dynamic IP Connection         8.2.1       How to configure Singapore Cable Vision (SCV) Service         8.2.2       How to Configure @HOME Cable Service         Configuring PPP over Ethernet Session (PPPoE)         8.3.1       How to Configure SingNet, PacNet andQALA DSL Broadband         Configuring for SingTel Magix SuperSurf.         Configuring for BigPond Australia (BPA)         Point to Point Tunneling Protocol (PPTP)         JTB BruNet e-Speed         Apter 9       Configuring Network Address Translation         NAT and Virtual Server.         Defining Port-Forwarding Virtual Server                                                                                                    |                                                          |
| Cha<br>8.1<br>8.2<br>8.3<br>8.4<br>8.5<br>8.6<br>8.7<br>Cha<br>9.1<br>9.2        | Apter 8       Configuration on Various WAN Type         Configuring Static IP Connection       Configuring Dynamic IP Connection         8.2.1       How to configure Singapore Cable Vision (SCV) Service         8.2.2       How to Configure @HOME Cable Service         Configuring PPP over Ethernet Session (PPPoE)         8.3.1       How to Configure SingNet, PacNet andQALA DSL Broadband         Configuring for SingTel Magix SuperSurf.         Configuring for BigPond Australia (BPA)         Point to Point Tunneling Protocol (PPTP)         JTB BruNet e-Speed         Apter 9       Configuring Network Address Translation         NAT and Virtual Server.         Defining Port-Forwarding Virtual Server         9.2.1       When to use Port–Forwarding Virtual Server                                                                                                    |                                                          |
| Cha<br>8.1<br>8.2<br>8.3<br>8.4<br>8.5<br>8.6<br>8.7<br>Cha<br>9.1<br>9.2<br>9.3 | apter 8       Configuration on Various WAN Type         Configuring Static IP Connection       Configuring Dynamic IP Connection         8.2.1       How to configure Singapore Cable Vision (SCV) Service         8.2.2       How to Configure @HOME Cable Service         Configuring PPP over Ethernet Session (PPPoE)         8.3.1       How to Configure SingNet, PacNet andQALA DSL Broadband         Configuring for SingTel Magix SuperSurf.         Configuring for BigPond Australia (BPA)         Point to Point Tunneling Protocol (PPTP)         JTB BruNet e-Speed         NAT and Virtual Server.         Defining Port-Forwarding Virtual Server         9.2.1       When to use Port-Forwarding Virtual Server         9.2.1       When to use Port-Forwarding virtual server with Compex WP11A+                                                                                                    |                                                          |

# **Table of Contents**

|                                                                                                    | Touting                                                                                                    |
|----------------------------------------------------------------------------------------------------|----------------------------------------------------------------------------------------------------|
| 10.1 Configurir<br>10.2 Adding Sta                                                                                      | g Routing Protocol                                                                                                    |
| Chapter 11                                                                                                    | Packet Filtering64                                                                                                    |
| 11.1 Filtering                                                                                                    |                                                                                                    |
| Chapter 12                                                                                                    | Remote Management67                                                                                                    |
| 12.1 Remote M                                                                                                    | anagement                                                                                                    |
| Chapter 13                                                                                                    | Using SYSTEM TOOLS menu                                                                                                    |
| 13.1 System Ide                                                                                                    | entity                                                                                                    |
| 13.2 Set System                                                                                                    | n Time                                                                                                    |
| 13.3 Firmware                                                                                                    | Upgrade                                                                                                    |
| 13.4 Save or Re                                                                                                    | eset Settings                                                                                                    |
| 13.5 Reboot Sy                                                                                                    | stem                                                                                                    |
| 13.6 Change Pa                                                                                                    | ssword                                                                                                    |
| 13.7 Logout<br>13.8 Exit uCon                                                                                           |                                                                                                    |
|                                                                                                    |                                                                                                    |
| Chapter 14                                                                                                    | Using HELP menu76                                                                                                    |
| Chapter 14                                                                                                    | Using HELP menu                                                                                                    |
| Chapter 14<br>14.1 Get Techn<br>14.2 About Sys                                                                          | Using HELP menu         76           ical Help         76           tem         77                                                                                                    |
| <b>Chapter 14</b><br>14.1 Get Techn<br>14.2 About Sys<br>14.2.1 AF                                                      | Using HELP menu                                                                                                    |
| <b>Chapter 14</b><br>14.1 Get Techn<br>14.2 About Sys<br>14.2.1 AF<br>14.2.2 Ga                                         | Using HELP menu                                                                                                    |
| Chapter 14<br>14.1 Get Techn<br>14.2 About Sys<br>14.2.1 AF<br>14.2.2 Ga<br>Chapter 15                                  | Using HELP menu         76           ical Help         76           tem         77           Pridge/AP Client Mode         77           teway Mode         77           Hardware Reset of Compex WP11A+         78                                                                                                    |
| Chapter 14<br>14.1 Get Techn<br>14.2 About Sys<br>14.2.1 AF<br>14.2.2 Ga<br>Chapter 15<br>Appendix I                    | Using HELP menu       76         ical Help       76         tem       77         Bridge/AP Client Mode       77         teway Mode       77         Hardware Reset of Compex WP11A+       78         Login to Web-based Interface manually                                                                                                    |
| Chapter 14<br>14.1 Get Techn<br>14.2 About Sys<br>14.2.1 AF<br>14.2.2 Ga<br>Chapter 15<br>Appendix I<br>AI-1 Configurat | Using HELP menu       76         ical Help       76         tem       77         Bridge/AP Client Mode       77         teway Mode       77         Hardware Reset of Compex WP11A+       78         Login to Web-based Interface manually       79         tion of Compex WP11A+ using Web-based Interface       79                                      |
| Chapter 14<br>14.1 Get Techn<br>14.2 About Sys<br>14.2.1 AF<br>14.2.2 Ga<br>Chapter 15<br>Appendix I<br>AI-1 Configurat | Using HELP menu       76         ical Help       76         tem       77         Bridge/AP Client Mode       77         teway Mode       77         Hardware Reset of Compex WP11A+       78         Login to Web-based Interface manually       79         ion of Compex WP11A+ using Web-based Interface       79         TCP/IP Configuration       81 |

| Appen  | dix III Configuration and Commands on Telnet Interface | 86 |
|--------|--------------------------------------------------------|----|
| AIII-1 | Telnet Interface Configuration                         | 86 |
| AIII-2 | Command Line Interface Commands List                   | 87 |
| AIII-3 | How to recover Compex WP11A+ from failed firmware      | 88 |
| AIII-4 | If you have any problem to accessing to the Internet   | 90 |

# Chapter 1 Product Overview

## 1.1 Introduction

A wireless network is a convenient way of setting up a network both at home and in the office. The lack of a physical infrastructure, such as LAN cables, reduces the cost of implementing a network environment.

As a home user, you can enjoy the freedom to roam around your house and still maintain connection to your network. Surfing the web, sending e-mail or downloading a program while in the garden, near your swimming pool or anywhere in your house, is now a reality.

With the many benefits that a wireless network environment brings, many users are contemplating of expanding their network environment with wireless devices.

#### 1.2 Overview

Compex WP11A+ is an easy-to-use 11Mbps Wireless LAN Access Point configurable for four operating modes, namely

- Access Point Bridge
- Access Point Client
- Gateway
- Wireless Routing Client

It supports up to 11Mbps wireless communication on 2.4GHz ISM band using DSSS (Direct Sequence Spread Spectrum)

## **1.3 Features and Benefits**

Compex WP11A+ is designed to give you a complete solution of a wireless network by establishing connection with a wireless client. The list below identifies some of the features and benefits of Compex WP11A+.

#### 1.3.1 IEEE 802.11 Compliant

Compex WP11A+ is fully compliant with IEEE 802.11 standard. It divides the 2.4GHz license-free ISM (Industrial, Scientific & Medical) band into 14 sub channels, where the number of usable channels is subjected to local regulations of the respective country/region.

#### 1.3.2 11Mbps High Rate Communication

Compex WP11A+ supports IEEE 802.11b high rate communication of up to 11Mbps, and it is backward compatible with the older 2Mbps and 1Mbps standard.

#### 1.3.3 Wire Equivalent Privacy (WEP)

Compex WP11A+ uses a private encryption key to ensure data security. This is commonly referred to as Wire Equivalent Privacy (WEP). Compex WP11A+ supports 64-bit and 128-bit WEP selectable via its web-based configuration interface.

#### 1.3.4 Wireless/Ethernet Transparent Bridging

Compex WP11A+ can be used as a Wireless Access Point functioning as a transparent Bridge between the Wireless and Ethernet segments. It shares resources for Microsoft and Novell Networks by using TCP/IP & IPX respectively as the protocol for communication.

#### 1.3.5 Broadband Internet Sharing

Compex WP11A+ may be configured to **Gateway Mode**. This allows sharing of your broadband Internet access with your wireless clients. In addition, it supports advanced features such as Virtual servers, Time-based Access Management, IP Packet Filtering & Remote Management.

## 1.3.6 LAN-to-LAN Bridging

Compex WP11A+ may also be configured as an Extended Service Set (ESS) Client, working in conjunction with another ESS Access Point (AP) to function as a LAN-to-LAN Wireless Bridge.

#### 1.3.7 Upgradeable Firmware

Compex WP11A+ is specially designed with a flash ROM that allows you to update the Compex WP11A+ with the latest firmware release via a web-based configuration interface.

#### 1.3.8 Web-Based Interface

Compex WP11A+ is integrated with an embedded HTTP server facilitating a multi-platform web-based configuration interface that requires only a JAVA-enabled web browser.

## 1.4 Panel Views

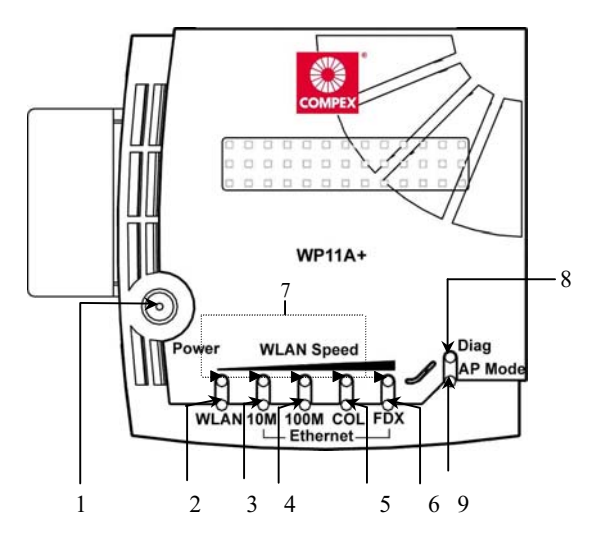

Figure 1.4a Front view of Compex WP11A+

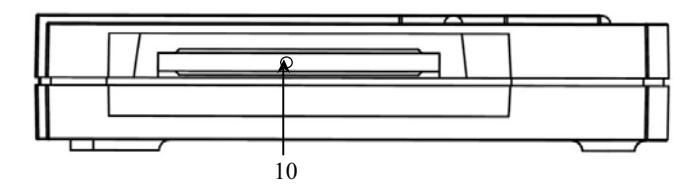

Figure 1.4b Side view of Compex WP11A+ (Section #1)

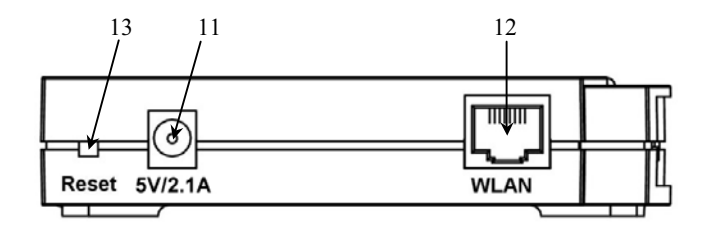

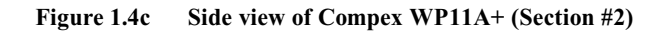

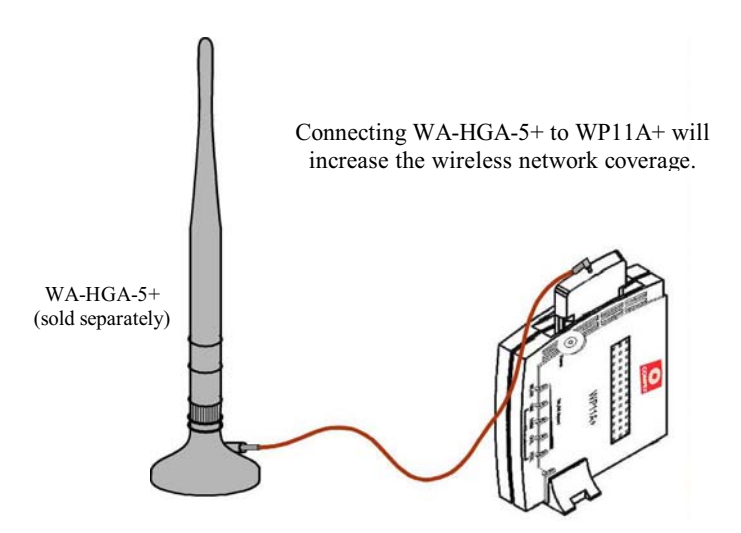

Figure 1.4dConnection to indoor antenna

# 1.5 Panel Description

|   | Indicator                      | Description                                                                                                    |
|---|--------------------------------|----------------------------------------------------------------------------------------------------|
| 1 | Power LED                      | <u>Steady Green Light</u><br>Power is supplied to Compex WP11A+.                                                                 |
| 2 | WLAN LED                       | <u>Steady Green Light</u><br>A link is connected.                                                                                |
|   |                                | <i><u>Flashing Green Light</u></i><br>An activity is going on.                                                                   |
| 3 | 10M LED                        | <u>Steady Green Light</u><br>LAN connecting at 10Mbps.                                                                           |
| 4 | 100M LED                       | <u>Steady Green Light</u><br>LAN connecting at 100Mbps.                                                                          |
| 5 | COL LED                        | <u>Steady Green Light</u><br>Collision occurs at the network segment.                                                            |
| 6 | FDX LED                        | <u>Steady Green Light</u><br>Network is in Full Duplex Mode.                                                                     |
|   |                                | <u>No Light</u><br>Network is in Half Duplex Mode.                                                                               |
| 7 | WLAN Speed LED<br>Total 5 LEDs | <u>Steady Green Light</u><br>More LEDs lighting up indicate a higher speed of<br>data transmission.                              |
| 8 | DIAG LED                       | <u>Steady Green Light</u><br>Compex WP11A+ is booting and loading firmware.                                                      |
|   |                                | <u>Flashing Green Light</u><br>Firmware is corrupted.                                                                            |
|   |                                | <u>No Light</u><br>Firmware has been completely downloaded onto the<br>Compex WP11A+. The device is connected to the<br>network. |

# Chapter 1 Product Overview

|    | Indicator          | Description                                                                                                    |
|----|--------------------|----------------------------------------------------------------------------------------------------|
| 9  | AP Mode LED        | <u>Steady Green Light</u><br>The device is in AP Bridge Mode or AP Client Mode.                                                                                                    |
|    |                    | <u>No Light</u><br>The device is in Gateway mode.                                                                                                    |
| 10 | Wireless Interface | Built-in 11Mbps Wireless LAN PCMCIA Card to support wireless client.                                                                                                    |
| 11 | 5V DC/2.1A         | Accepts 5V DC/2.1A input.                                                                                                    |
| 12 | RJ45 Ethernet Port | 10Base-T or 100-Base-TX Port connects to cable modem or xDSL modem.                                                                                                    |
| 13 | Reset Button       | Compex WP11A+ will reboot the device, set to<br>default setting or switch between the selections of<br>work mode.<br>For more details please refer to <b>"Hardware Reset of</b><br><b>Compex WP11A+"</b> on <b>Page 78</b> . |

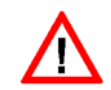

# CAUTION

Do not remove the wireless Interface Card from Compex WP11A+.

# 1.6 Technical Specifications

| Items                 | Specifications                                            |
|-----------------------|-----------------------------------------------------------|
| Industry Standards    | • IEEE 802.3 10Base-T;                                    |
|                       | • IEEE 802.3u 100Base-TX;                                 |
|                       | • IEEE 802.11 DSSS;                                       |
|                       | • IEEE 802.11b High Rate;                                 |
|                       | IEEE 802.1d LAN Bridging                                  |
| Safety Certifications | CE Mark, FCC Class B, Gost, C-Tick, UL                    |
| Radio Technology      | Direct Sequence Spread Spectrum (DSSS)                    |
| Frequency Band        | • 2400 ~ 2483.5MHz (USA, Canada)                          |
|                       | • 2400 ~ 2497MHz (Europe, Asia)                           |
| Data Rate             | • CCK - 11Mbps, 5.5Mbps                                   |
|                       | <ul> <li>DQPSK - 2Mbps</li> </ul>                         |
|                       | • DBPSK - 1Mbps                                           |
| Private Encryption    | 64-bit or 128-bit WEP (selectable)                        |
| Operating Mode        | AP Mode, AP Client Mode, Gateway Mode and                 |
|                       | Wireless Routing Client (selectable)                      |
| AP Mode               |                                                           |
| WAN Interface         | RJ45 10/100Mbps port                                      |
| Supported Protocol    | IP, IPX, NetBEUI<br>Per Nede & Per Group                  |
| Function              | Wireless to Ethernet Bridging                             |
| 1 unction             | whereas to Ethernet Drugnig                               |
| Client Mode           | D145 10/100 Mars nort                                     |
| WAIN Interface        |                                                           |
| Supported Flotocol    | IF, IFA<br>Ethernet to Ethernet Wireless Bridging         |
| 1 unetion             | Enemet to Ethernet whereas bridging                       |
| Firmware Upgrade      | Yes                                                       |
| Antenna               | Diversity PCB Micro Strip Antenna                         |
| Roaming               | Unrestricted client roaming across multiple access points |

| Items                                                                                                    | Specifications                                                                                                    |
|----------------------------------------------------------------------------------------------------|----------------------------------------------------------------------------------------------------|
| Media Access Method                                                                                                    | Carrier Sense Multiple Access with Collision<br>Avoidance (CSMA/CA)                                                                                                    |
| Gateway Mode (Selectable)<br>Wired Interface<br>Wireless Pseudo VLAN<br>Private Subnet<br>Built-In DHCP Server<br>Virtual Server<br>Time-based Access Control<br>IP Packet Filtering<br>Router's Clock<br>Configuration Interface<br>Remote Router Management | RJ45 10/100Mbps port<br>Per Node & Per Group<br>All Classful/Classless subnet<br>Yes (with DHCP reservation)<br>Port Forwarding and IP Forwarding<br>Yes<br>Yes<br>Yes<br>Web-based & TELNET Command Console<br>Via HTTP or TELNET session |
| Operating Channels                                                                                                    | 11 channels                                                                                                    |
| Dimension (L x W x H)                                                                                                    | 122mm x 119mm x 22mm (L x W x H)                                                                                                    |
| Environmental Requirement<br>Temperature<br>Humidity                                                                                                    | Operating: 0°C to 40°C<br>Storage: -20°C to 70°C<br>Operating: 10%RH to 80%RH<br>Storage: 5%RH to 90%RH                                                                                                    |

# Chapter 2 Getting Started

# Chapter 2 Getting Started

This chapter outlines the basic requirements before you begin any installation and configuration of Compex WP11A+.

## 2.1 Package Content

Thank you for purchasing Compex WP11A+. The package should contain the following:

- Compex WP11A+ unit
- Compex WP11A+ switching Power Adapter
- Quick Install Guide with warranty registration
- CD User's Manual with Utility Configuration Software
- Clip holder stand

#### 2.2 Setup Considerations

The following are the setup considerations you need to take note of before connecting the Compex WP11A+ to your network:

#### 2.2.1 Software requirements

- Windows 95/98/98SE/ME/NT/2000/XP
- Web Browser Microsoft IE V4.0 or higher, Netscape Communicator V4.06 or higher
- 2 MB of hard disk space
- Check your LAN configurations and IP addresses. Confirm whether they are Dynamic or Static IP addressing

#### 2.2.2 Hardware requirements

- PCs attached with wireless devices
- Ethernet-ready PC with TCP/IP protocol installed & configured for Internet access
- RJ-45 cable

# Chapter 3 Hardware Installation

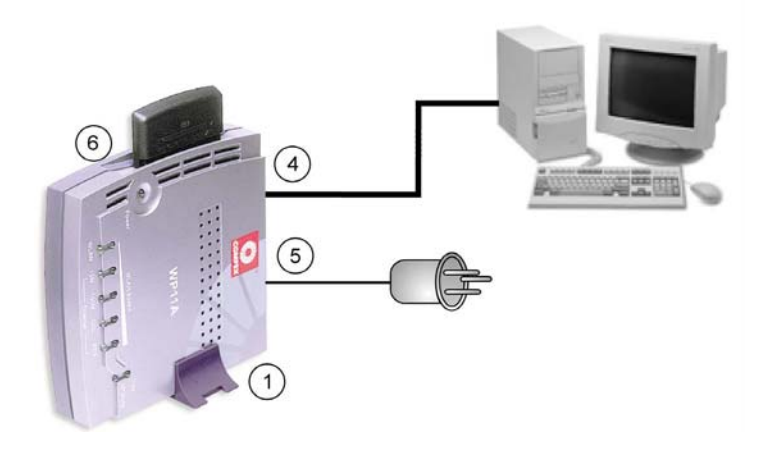

Figure 3a Compex WP11A+ Connections

To begin setting up the Compex WP11A+, please follow the steps listed below:

1. Snap the Compex WP11A+ onto the clip holder stand as shown in Figure 3b.

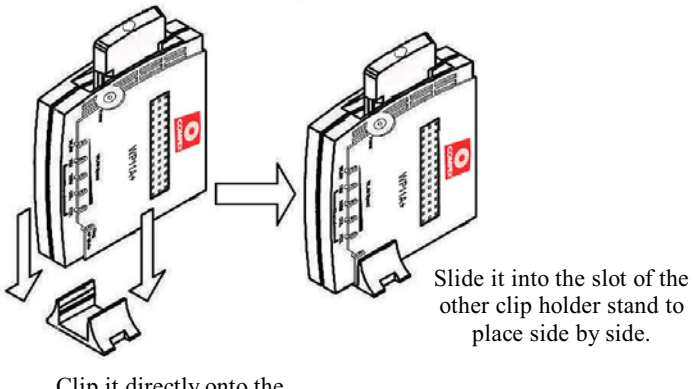

Clip it directly onto the ventilation hole located at the back of the device.

#### Figure 3b Illustration on using Clip holder Stand

- 2. Place the Compex WP11A+ in a well ventilated area.
- 3. Place the device in a standing position.
- 4. Connect your PC to the Ethernet port of Compex WP11A+ using an MDIX UTP RJ45 cable. Please note that before your PC can access to the Internet, the NIC adapter and TCP/IP protocol have to be installed and configured first.
- 5. Plug the AC power adapter. Please use only the correct power adapter supplied by Compex.
- 6. Check if the power LED is lighted up.

# Chapter 4 Software Configuration

After setting up the hardware, install a browser on the PC or workstation. Make sure that the TCP/IP protocol is installed and configured for Internet access. Please refer to Appendix II.

## 4.1 Login into Web-based Interface

Compex has developed an utility configuration software, **uConfig**, that provides hasslefree access to the web-based configuration interface. The uniqueness of this program is that it does not require any alteration to the TCP/IP configuration on your computer.

Connect the WP11A+ to your computer via a crossover UTP cable.

As pre-configuration of TCP/IP is not required, you just simply activate the program to get to the configuration page.

To login into Compex WP11A+'s web-based interface,

- 1. Insert the Product CD provided into your CD-ROM. This will automatically open up the Welcome Page.
- 2. Click on the Drivers and Utilities option and select uConfig program.

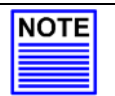

#### NOTE

In the event that the program cannot be found, please explore this directory path, X: (where X is the CD-ROM drive) to access the program.

This will automatically launch the program and you will be greeted with the **uConfig** application page as shown in Figure 4.1a.

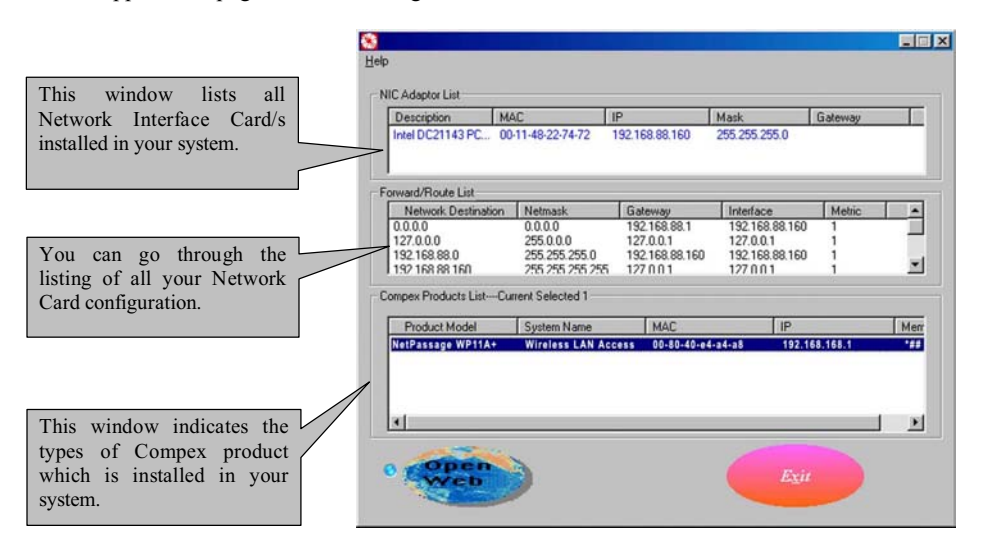

Figure 4.1a Utility Configuration GUI

3. Click on the "OpenWeb" button and the system will automatically link you to Compex WP11A+'s authentication page as shown in Figure 4.1b.

| http://192.168.168.1/ - Microsoft Internet Explorer                                                             | _ 8 X                                                                                                    |
|----------------------------------------------------------------------------------------------------|----------------------------------------------------------------------------------------------------|
| Elle Edit View Paristes India Halp                                                                              |                                                                                                    |
| Back Forward Dap Retriest Horse Search Foundates History Mail Part Edit C                                       | 2 Jacobara                                                                                                    |
| Address @ http://192.168.168.1/                                                                                 | · PGo Laka *                                                                                                    |
| Wireless LAN Access Point Management                                                                            | 2000 (CON) 2                                                                                                    |
| on close Erel ( recess I one management                                                                         | 120222010012                                                                                                    |
| Please enter your password:                                                                                     | Rest Brandwall                                                                                                    |
| Leg On !                                                                                                    | 1040404040                                                                                                    |
| (Forget your password? - see the User's Quide for instructions.)                                                | 1101000000                                                                                                    |
|                                                                                                    |                                                                                                    |
|                                                                                                    | 1121212-0222-0222                                                                                                    |
|                                                                                                    | 112 10 10 10 10 10                                                                                                    |
|                                                                                                    |                                                                                                    |
|                                                                                                    | 0.000000000000                                                                                                    |
| 1000 CONTRACTOR OF THE OWNER OF THE OWNER OF THE OWNER OF THE OWNER OF THE OWNER OF THE OWNER OF THE OWNER OWNE | In the second second                                                                                                    |
| the second second second second second second second second second second second second second second second s  | Contraction of the                                                                                                    |
|                                                                                                    |                                                                                                    |
|                                                                                                    |                                                                                                    |
|                                                                                                    |                                                                                                    |
|                                                                                                    | 100100000000                                                                                                    |
|                                                                                                    | State of the state of the state |
|                                                                                                    | 117212111111                                                                                                    |
| e)Dote                                                                                                    | Martat                                                                                                    |

Figure 4.1b Log in to Compex WP11A+

4. Click on the "Log ON!' button to access the web based configuration interface of the Compex WP11A+.

The default password for the login configuration interface is *password*. You will be able to change the login password which will be elaborated in "Change Password" section on Page 73.

The main menu screen will be displayed as shown in Figure 4.1c.

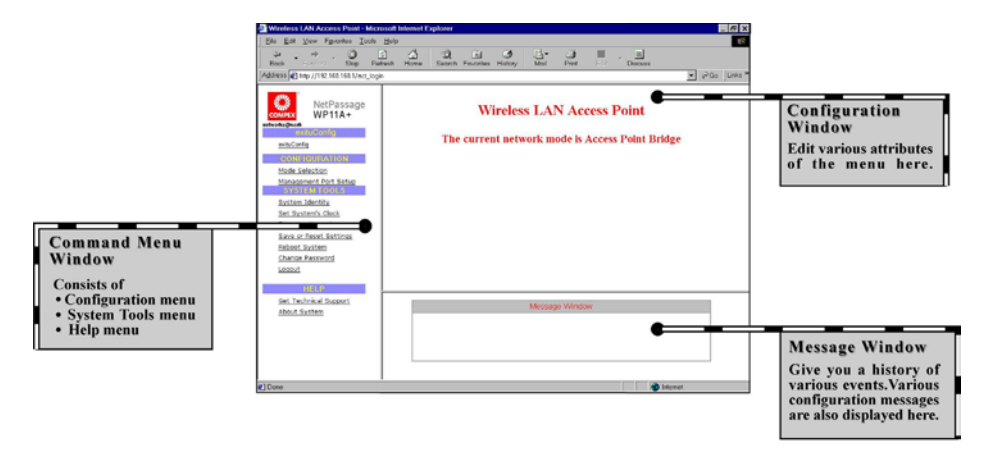

Figure 4.1c Compex WP11A+ Configuration Interface

From here, you will able to see three different window frames on the screen, namely **Command Menu Window, Configuration Window and Message Window**.

You will see a listing of the functions stated in the Command Menu Window. The functions will vary according to the mode which you have selected. Different modes will provide different functions in the Command Menu Window.

# Chapter 4 Software Configuration

#### 4.1.1 AP Bridge and AP Client Mode

#### Exit uConfig Mode menu – End the Utility Configuration Program

• ExituConfig

#### **CONFIGURATION menu** - Basic Ethernet and Wireless setup

- Mode Selection
- Management Port Setup

## SYSTEM TOOLS menu -Edit various internal settings of Compex WP11A+

- System Identity
- Set System's Clock
- Firmware Update
- Save or Reset Settings
- Reboot System
- Change Password
- Logout

#### HELP menu - Contact information of a technical support engineer

- Get Technical Support
- About System
- Gateway Mode

## 4.1.2 Gateway and Wireless Routing Client Mode

#### Exit uConfig Mode menu

• ExituConfig

## **CONFIGURATION menu**

- Mode Selection
- uConfig IP Setup
- Management Port Setup
- WAN Setup
- NAT
- Static Address Translation
- Routing
- Filtering
- Remote Management

#### SYSTEM TOOLS menu

- System Identity
- Set System's Clock
- Firmware Update
- Save or Reset Settings

- Reboot System
- Change Password
- Logout

## HELP menu

- Get Technical Support
- About System

With this user-friendly web based configuration interface, all configurations on the Compex WP11A+ can now easily be achieved, allowing you to configure your network promptly.

# Chapter 5 Configure Compex WP11A Using Web Interface

## Chapter 5 Configure Compex WP11A+ Using Web Interface

This chapter explains the Configuration Menu tool of Compex WP11A+ the web-based configuration interface. To communicate with the network, DHCP Gateway IP Address should be common to the AP Client. Settings for network parameters depend on the configuration of your individual network.

#### Network Mask

Network Mask identifies the class of the Gateway's IP address. The users may configure the network with Class A (255.0.0.0) and Class B (255.255.0.0) Network Mask as well. In addition, Compex WP11A can be configured for Classless Subnet to support certain application.

#### **DHCP Start/End IP Address**

These parameters specify the range of the IP address of which the DHCP Server will assign. For example, if the DHCP Start IP Address and DHCP End IP Address are 192.168.168.100 and 192.168.168.200 respectively, the first IP address that the DHCP Server releases will be 192.168.168.100 while the last IP address that it will release is 192.168.168.200.

#### **DHCP Gateway IP Address**

The DHCP Server will automatically assigned a Gateway IP Address when the PC is connected in the same network.

#### Primary/Secondary DNS IP Address

Domain Name Service is an Internet service that translates domain names into IP addresses. If your WAN connection is using Static IP, you should configure the primary and secondary DNS IP addresses with the DNS information provided by your Broadband Internet Service Provider. For other WAN connection types, the DNS IP addresses are obtained automatically from ISP. The **Always use these DNS servers** checkbox can be used to disable the automatic process, and your preferred DNS IP addresses can be used.

#### **IP Address**

IP address uniquely identifies the Gateway in the network. whereby the users should point their Internet gateway to, if fixed IP addresses are configured on the computers in the network.

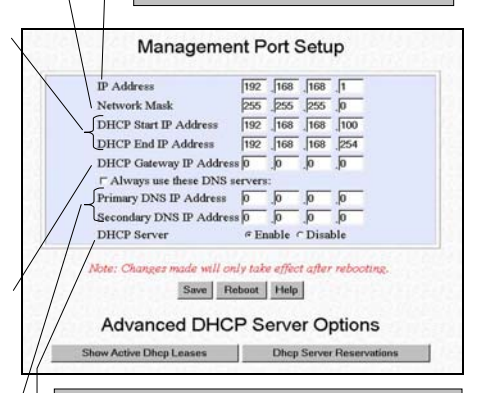

#### **DHCP** Server

Dynamic Host Configuration Protocol Server dynamically assigns IP addresses to the computers connected in the same network. If a computer has been configured to dynamically obtain IP address, the DHCP Server will release an available IP address beginning from the DHCP Start IP Address to the computer. If you have set the TCP/IP protocol of your PC to dynamic IP address, the built-in DHCP server will assign the **DHCP Start IP Address and DHCP End** IP Address automatically to the PCs connected in the same network. For dynamic WAN IP, the DNS IP address is obtained automatically from the ISP.

#### Figure 5.1a Management Port Setup Interface

## 5.1 Changing the IP Address of Compex WP11A+

You can also assign a specific IP address to the Compex WP11A+. To change the IP address,

- 1. Enter the new IP address in IP Address entry.
- 2. Click "Save" button and reboot the device to update the configurations.
- 3. Logon again using your new IP Address to avoid connection with an incorrect profile.

# 5.2 Configuring DHCP Server

You may configure the built-in DHCP Server of the Compex WP11A+ to release a specific IP address to a specific computer via the web-based configuration interface. You may also view the IP releases online.

The DHCP Server can also be configured to reserve specific IP address for specific host or Mac address.

|                              | nost wane | Hardware Address  |
|------------------------------|-----------|-------------------|
| 192.168.168.                 | 2 PC1     | 00:80:48:E4:00:AB |
|                              |           |                   |
|                              |           |                   |
|                              |           |                   |
|                              |           |                   |
|                              |           |                   |
|                              | Delete A  | pply              |
| <sup>9</sup> Address: 192.16 | Delete A  | ne:               |

#### Figure 5.2a DHCP Reservations of IP Address

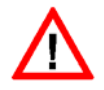

# CAUTION

The reserved IP address to be assigned should NOT have the same Dynamic IP address range as the DHCP Start and End IP address.

# Chapter 5 Configure Compex WP11A Using Web Interface

#### To reserve a certain IP address for a specific workstation

- 1. Click on "DHCP Server Reservations" button in the Management Port Setup Menu.
- 2. Enter the specific IP address to be assigned to your designated PC.
- 3. Assign a name for the Host of the designated PC.
- 4. Fill in the MAC address of the designated PC in the Hardware Address entry.

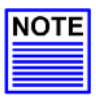

# NOTE

The DHCP server will ignore the Host Name if it finds a match in the Hardware Address. It checks the Hardware Address first, so you need only to enter either the Host Name or Hardware Address.

#### To add an entry

- 1. Click "Add" button to create an entry into the DHCP Server Reservations.
- 2. After the address is entered, click "Apply" button to make the updates effective.

You need to reboot and logon WP11A+ again to activate the changes.

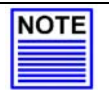

NOTE

The reserved IP address must not be within the range of DHCP start and end IP addresses.

#### To view the IP released by the DHCP Server

1. Press the **Show Active DHCP Leases** button in the LAN Setup window shown in Figure 5.1a. The list of released IP addresses will be displayed, as shown in Figure 5.2b.

|              | DHO       | CP Active Leases |             |
|--------------|-----------|------------------|-------------|
| 22.02.012.02 | 11 N      | Wardsman Adda.co | Evaluations |
| IP Address   | Host Name | Hardware Address | Expues une  |

Figure 5.2b Show DHCP Leases

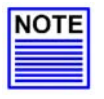

#### NOTE

Invalid date and time shown under **Expires** column indicates that the router's clock of your Compex WP11A+ has not been set. Refer to **"Set System Time"** on **Page 69** to set the system's clock.

# Chapter 5 Configure Compex WP11A Using Web Interface

## 5.3 Setting up Wireless Per Group Pseudo LAN using AP Bridge Mode

With more wireless networks being deployed in public premises, privacy protection against unknown users has been an increasingly grave concern. The Wireless Pseudo VLAN segregates each wireless client or group of wireless clients into its own Pseudo VLAN. This restricts communication between wireless clients of different Pseudo VLAN while retaining wireless accessibility to the network resources.

The subnet view illustrates Pseudo Group 1, Group 2 and Group 3 not only can surf the Net freely, but they also can access the server easily. The PCs within its own group will be able to communicate with one another. However, communications between Group 1, Group 2 and Group 3 are not permissible.

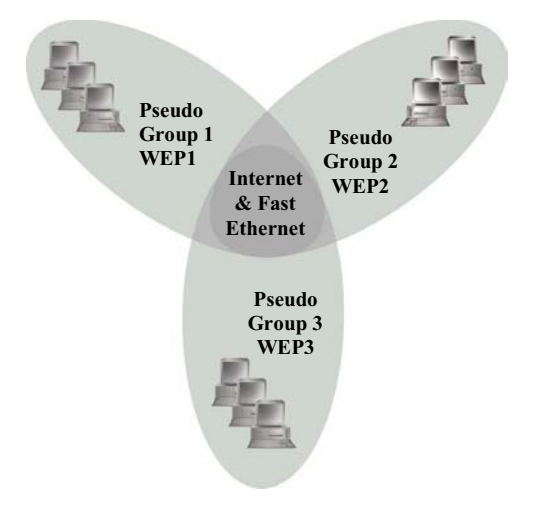

Figure 5.3a Per Group Pseudo VLAN Subnet View

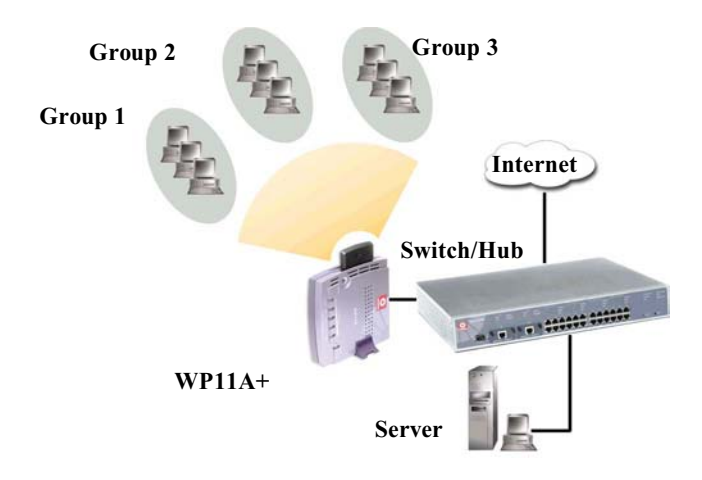

The physical setup of Per Group Pseudo VLAN is illustrated as shown.

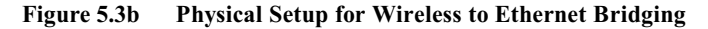

#### **Starting Point**

The default mode for Compex WP11A+ is in AP Bridge, therefore no further configuration is required.

1. Activate **uConfig** program. Click on "OpenWeb" button. You are now in the default web page of Compex WP11A+.

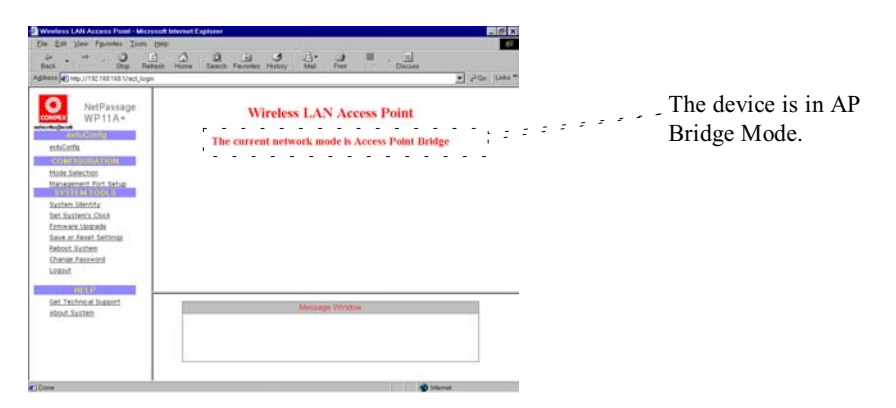

Figure 5.3c Device in AP Bridge Mode

2. Click "Apply" button from the **Network Mode Setup** GUI and the web page for Access Point Setup as shown in Figure 5.3d will appear.

| NetWor                 | rk Mode Setup                                             |       |
|------------------------|-----------------------------------------------------------|-------|
| NetWork Mode           | Wireless Routing Client 💌                                 | 1     |
|                        | Access Point Bridge                                       | 1     |
| Note: NetMode switched | Access Point Client<br>Gateway<br>Wireless Routing Client | ystem |
| Note: NetMode switched | Wireless Routing Client                                   | pyst  |

Figure 5.3d Selection of Network Mode

3. Enter the Access Point Setup parameters for your network. An example is shown in Figure 5.4e with these parameters entered.

Example: Access Point Name: wlan ESSID: Any Channel: 3 TX Rate: Fully Auto RTS Threshold: 2432 Frag Threshold: 2346 Pseudo VLAN: Disable WEP encryption method: Disable

# Chapter 5 Configure Compex WP11A Using Web Interface

#### ESSID

This is an identifier that the devices use to associate with the access point. It helps to distinguish between multiple wireless networks in the same vicinity.

#### Channel

The DSSS technology divides the 2.4GHz band into 14 frequency channels. As mentioned earlier, this is dependent on the country's regulation.

#### Tx Rate

When fully auto is selected, Compex WP11A+ will automatically adjust the transfer rate to the link strength. If the link is weak, the transfer rate will be adjusted from 11 to 5.5 to 2 to 1 Mbps. You can also fix the transfer rate at 11, 5.5, 2 or 1 Mbps. For fixed rate, once the transfer rate cannot be reached, the link will be disconnected.

#### **RTS Threshold**

The RTS Threshold limits the length of the RTS frame that is used to initiate a transmission. Please do not change this field unless you are familiar with IEEE 802.11 standard.

#### Frag Threshold

Fragment Threshold limits the maximum frame to be transmitted. Please do not change this field unless you are familiar with IEEE 802.11 standard.

#### Pseudo VLAN

Disabling the Pseudo VLAN allows the wireless clients to have the capability to communicate with one another, reducing the privacy among users. However, if Per Node (maximum 10 nodes) or Per Group (maximum 4 groups) Pseudo VLAN is activated, access to other wireless clients is not permitted.

#### Access Point Name

If you have a few wireless access points in your LAN, it will be good that you give a name so that it will be easier to identify the various access points.

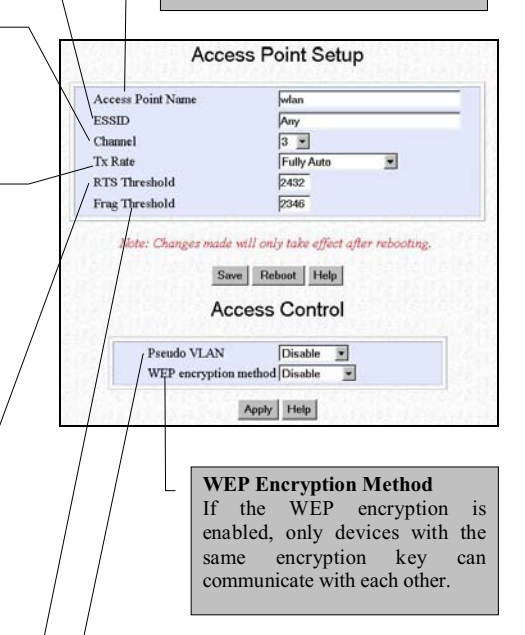

#### Figure 5.3e Access Point Setup Elaboration of Compex WP11A+

# Chapter 5 Configure Compex WP11A Using Web Interface

4. Select **Per Group** in the Pseudo VLAN pull-down menu as shown below and click the "Apply" button.

| Access                               | Control                    |
|--------------------------------------|----------------------------|
| Pseudo VLAN<br>WEP encryption method | Per Node  Disable Per Node |
| Apply                                | Per Group<br>Help          |

Figure 5.3f Defining Access Control

5. Add in the MAC Address of those wireless clients into the various groups. For the example illustrated in Figure 5.3b, you need to add in the MAC Addresses for the three groups of wireless clients.

| Group1 🔽 00-80-48-e4-a0-ba 💌<br>Group2 Г 💌<br>Group3 Г |              | Mac address list |
|--------------------------------------------------------|--------------|------------------|
| Group2 Г 💽<br>Group3 Г                                 | Group1 🔽 00- | 80-48-e4-a0-ba   |
| Group3 Г 💽                                             | Group2 🗆 🔽   |                  |
| -                                                      | Group3 🗆 🔽   |                  |
| Group4 T                                               | Group4 [     |                  |
| Add Delete                                             |              | Add Delete       |

Figure 5.3g Defining Pseudo VLAN using MAC address

6. Click "Add" button. Choose your GroupID and key in the client's MAC address as shown below. Click on "Apply" button as shown in Figure 5.4h.

| GroupID 1 V Mac Addr |  |
|----------------------|--|
| Group 1              |  |
|                      |  |

Figure 5.3h Adding MAC address

7. Next, you have the option to choose either 64-bits or 128-bits WEP Encryption. Select your option and click the "Apply" button.

| Access                  | Control                 |
|-------------------------|-------------------------|
| Pseudo VLAN             | Disable 💌               |
| Wep encrytion method    | Disable 💌               |
| deservers deservers des | Disable                 |
| Apply                   | WEP 64bit<br>WEP 128bit |

Figure 5.3i Selecting WEP encryption method

8. For **64-bit WEP encryption**, you may enter 10 hexadecimals into the individual Key.

| Key0 | e 0  | 00 | 00 | 00 | 00 |  |
|------|------|----|----|----|----|--|
| Key1 | c P  | ** | ~  | ** | -  |  |
| Key2 | c [* | ~  | ** | ** | *  |  |
| Key3 | c  * |    | 1  | ** | -  |  |

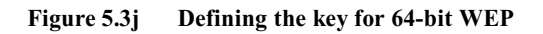

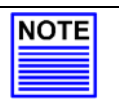

#### NOTE

You can store up to 4 Encryption keys in Compex WP11A+. However, only one key can be used at anytime.

For **128-bit WEP encryption**, enter your 26 hexadecimal encryption key and click on the "Save" button. Reboot the device.

|     |          |        | 1      | WE     | P    | set   | up     |        |        |      |       |       |
|-----|----------|--------|--------|--------|------|-------|--------|--------|--------|------|-------|-------|
| Key | ١        | 11 2   | 2 33   | 44     | 55   | 66    | 77     | 88     | 99     | AA   | BB    | CC DD |
| 1   | lote: Ch | hange: | s made | e will | only | y tak | e effe | ect aj | fter i | eboo | ting. |       |
|     |          |        | Sa     | ive    | Reb  | oot   | He     | lp     |        |      |       |       |

Figure 5.3k Defining the key for 128 bit WEP

9. Click on the "Save" button and then reboot Compex WP11A+ for the changes to take effect.

#### To delete a client from the Pseudo Group

If you want to delete any of the unnecessary MAC Addresses,

- 1. Select the GroupID and click on the "Apply" button.
- 2. Highlight the MAC address of the client which you want to delete and click on the "Delete" button.

| Delete                                   | MAC address                            |
|------------------------------------------|----------------------------------------|
| GroupID 1<br>Apply<br>Mac Addr<br>Delete | 00-80-e1-00-ab-00<br>00-80-e1-00-ab-00 |

Figure 5.31 Delete MAC Address of a client
| No. | Pseudo VLAN | WEP encryption method |
|-----|-------------|-----------------------|
| 1   | Disable     | Disable               |
| 2   | Disable     | 64 bit                |
| 3   | Disable     | 128 bit               |
| 4   | Per node    | Disable               |
| 5   | Per node    | 64 bit                |
| 6   | Per node    | 128 bit               |
| 7   | Per group   | Disable               |
| 8   | Per group   | 64 bit                |
| 9   | Per group   | 128 bit               |

You can also have a combination of encryption settings in each Pseudo VLAN setting. The combinations can be summarized in the table below:

For combination settings, the methods to key in the fields are the same.

# Chapter 5 Configure Compex WP11A Using Web Interface

# 5.4 Setting up Wireless LAN-to-LAN Bridge Network using AP Client Mode

Compex WP11A+ may be configured as a wireless client, functioning in conjunction with another IEEE 802.11b-compliant Access Point to perform transparent Bridging between two Fast Ethernet networks.

The following physical layout of a Wireless LAN-to-LAN Bridge shows Compex WP11A+ functioning as an ESS Client, performing Fast Ethernet LAN-to-LAN Bridging by accessing an ESS Access Point.

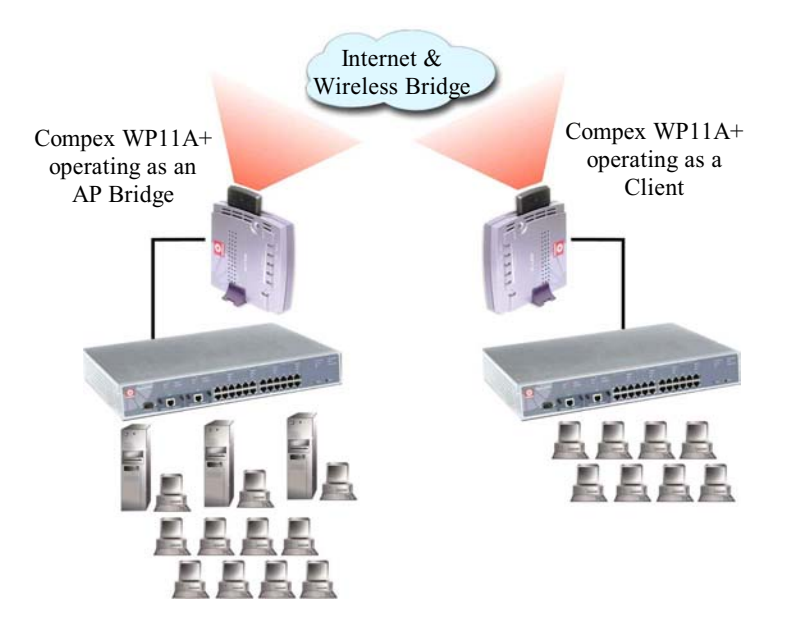

Figure 5.4a Physical setup of Wireless LAN-to-LAN Bridge

#### **Starting Point**

With Compex WP11A+ in its default setting,

- 1. Activate uConfig program, click on the "OpenWeb" button.
- 2. Go to the **CONFIGURATION** menu and click on **Mode Selection**. In the **Network Mode Setup**, select **Access Point Client** as shown in Figure 5.4b.

|     | NetWork I               | Mode Setup                         |       |
|-----|-------------------------|------------------------------------|-------|
|     | NetWork Mode            | Wireless Routing Client •          |       |
|     |                         | Access Point Bridge                | 1     |
|     |                         | Access Point Client                | 19185 |
| ote | : NetMode switched will | Gateway<br>Wireless Routing Client | ystem |
|     | Annh                    | Hein                               |       |

Figure 5.4b Selection of Network Mode

- 3. Click on the "Apply" button. The system will prompt you to reboot your system.
- 4. Go to **uConfig** program and wait for the system to refresh the screen. Click on the "OpenWeb" button to proceed. The system will lead you to the authentication page again. Logon again and Compex WP11A+ will be in AP Client Mode.
- 5. Go to "Mode Selection". Click on the "Apply" button again. This time, the web page for **AP Client Setup** will appear.
- 6. Enter the parameters as shown in Figure 5.5c.

# Chapter 5 Configure Compex WP11A Using Web Interface

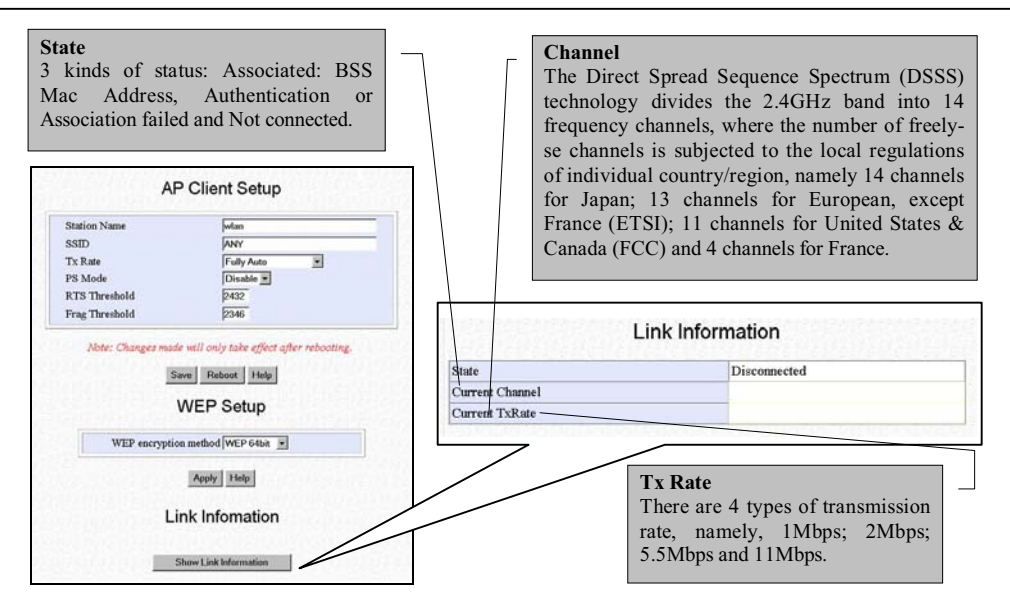

Figure 5.4c Access Point Client Setup

7. Next, you have the option to choose either 64-bit or 128-bit for WEP Encryption from the **WEP Setup** as shown below. Select your option and click on the "Apply" button.

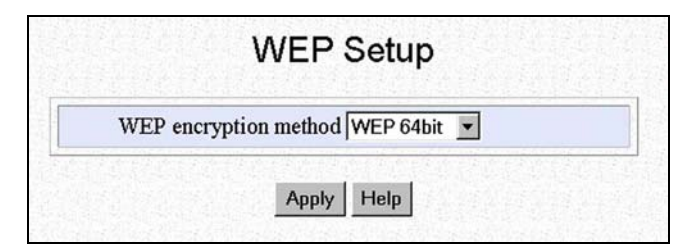

Figure 5.4d Selecting WEP encryption method

- WEP setup c 00 00 00 00 00 Key0 C \*\* Key1 \*\* \*\* \*\* \*\* Key2 c \*\* \*\* \*\* \*\* \*\* Key3 C \*\* \*\* \*\* \*\* \*\* Note: Changes made will only take effect after rebooting. Save Reboot Help
- 8. Enter your encryption key. The parameters take in hexadecimals.

Figure 5.4e Encryption entries for 64-bit

|     | WEP setup                                                 |
|-----|-----------------------------------------------------------|
| Key | 11 22 33 44 55 66 77 88 99 AA BB CC D                     |
| N   | vote: Changes made will only take effect after rebooting. |
|     | Save Reboot Help                                          |

Figure 5.4f Encryption entries for 128-bit

9. Click on the "Save" button and then reboot to take effect.

# Chapter 6 Setting up Wide Area Network using Gateway Mode

This chapter will elaborate on how the Compex WP11A+ can be set as a Broadband Internet Gateway. As the Compex WP11A+ supports different types of broadband connections, it is important that you choose the right connection type.

# 6.1 Selecting the Right connection for your Broadband Internet Service

The following summarizes the type of connection suitable for your broadband Internet subscription.

#### Static IP

This type of connection should only be used if and only if you have subscribed to a fixed IP address or a range of fixed IP addresses from your service provider for your Internet connection.

## Dynamic IP

This type of connection should be used if you are configuring the Compex WP11A+ for your Internet service. Once powered on, the Compex WP11A+ will request for an IP address, which will be automatically assigned by your service provider. Certain Internet Service Providers require DHCP Client ID before an IP address is released. For such cases, you must configure the **System Identity** with a **System Name** and this is equivalent to the DHCP Client ID. The configuration of **System Identity** may be found in the section on "**System Identity**" on Page 68.

#### **PPP Over Ethernet (PPPoE)**

This type of connection should be chosen for ADSL services in countries that use standard PPP over Ethernet (PPPoE) for authentication. This includes Germany which uses T-1 connection.

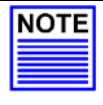

#### NOTE

If you are using SingTel Magix SuperSurf in Singapore, you should select **Singapore ADSL (Ethernet 512K)**. Subscribers of SingNet Broadband and Pacific Internet Broadband should select **PPPoE** as their WAN types.

#### Australia BPA Cable

This type of connection is specially customized for BPA Cable Internet subscribers in Australia.

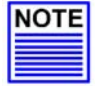

# NOTE

If you are using Big Pond Cable Internet in Australia, you should select Australia BPA Cable as the WAN type for your Compex WP11A+.

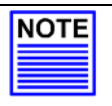

#### NOTE

If you are subscribers of OPTUS in Australia, please select **Dynamic IP** as your WAN type and configure the router's System Name with the DHCP Client ID, refer to section on **System Identity** of this User Manual on Page 68.

# 6.2 Setup on Compex WP11A+ for Broadband Internet Access

For such service, you should have the IP address provided by your ISP ready before proceeding.

1. Connect a crossover cable from the Ethernet port of the Compex WP11A+ to your workstation.

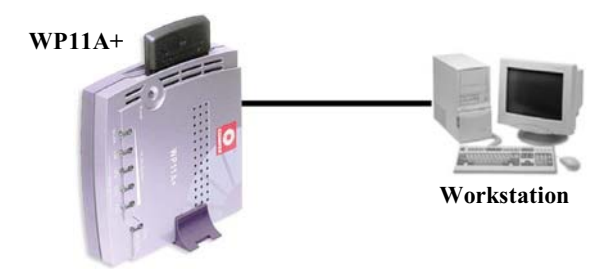

Figure 6.2a Connect Compex WP11A+ to PC

2. As there are many different brands of broadband modems, some broadband modems may provide a straight-connect (MDI) Ethernet cable while some may use a cross-connect (MDIX) Ethernet cable.

For example:

Aztech Turbo 900 provides cross-connect (MDIX) cable while Alcatel 1000 ADSL modem provides straight-connect (MDI) cable.

- 3. Power on both your workstation and the Compex WP11A+. The WLAN LED should light up, indicating the connection has been established.
- You may start to configure the Compex WP11A+ before connecting to the Internet. Please refer to "Configure Compex WP11A+ Using Web Interface" section on Page 17.
- 5. After configuration, switch off both your workstation and Compex WP11A+.

6. Next, remove cable from your workstation and insert it into your modem's Ethernet port.

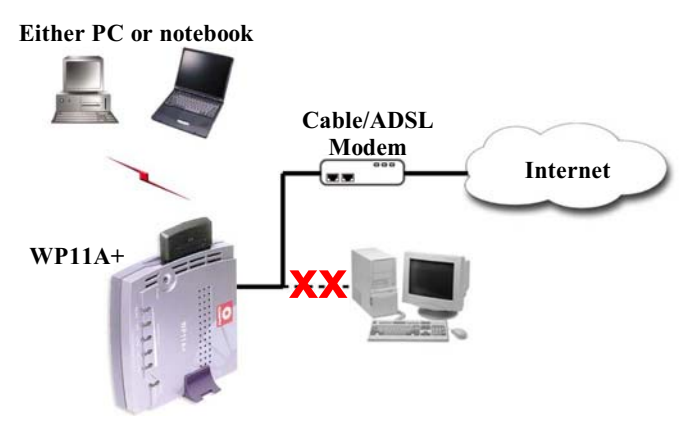

Figure 6.2b Connect Compex WP11A+ to modem

- 7. Power on your broadband modem and wait for it to complete the initialization process which may take a minute or more.
- 8. Next, power ON the Compex WP11A+. When either of the 10M or 100M Ethernet LED lights up, this shows that there is a cable connection between the ADSL modem and the Compex WP11A+.
- 9. Power ON the PC/notebook and the WLAN port LED should light up after entering the Windows environment. This indicates good cable connection between the PC and the Compex WP11A+.
- 10. Once everything is checked, you can now access to the Internet.

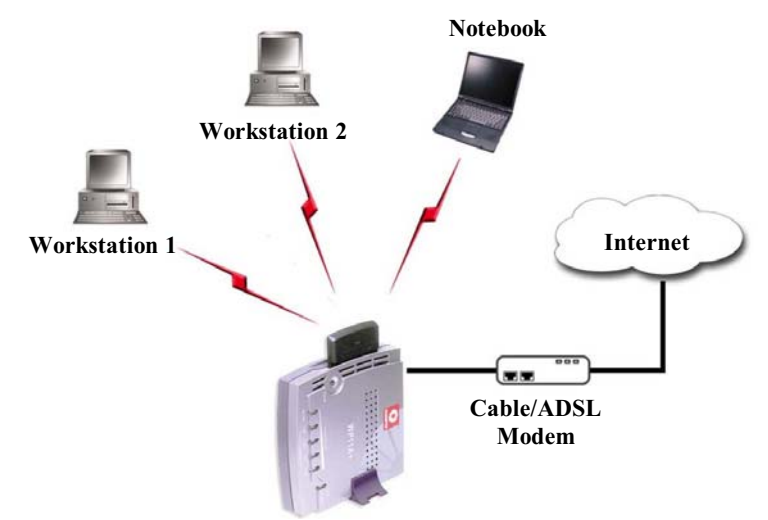

# 6.3 Configure Compex WP11A+ using Web Interface

Figure 6.3a Physical layout for Wireless Broadband Internet Gateway WP11A

Assuming that Compex WP11A+ is in the default setting.

- 1. Activate the **uConfig** program, click on the "OpenWeb" button.
- 2. Go to the **CONFIGURATION** menu and click on **Mode Selection**. Select **Gateway** mode and click on the "Apply" button. Next, click on the "Yes" button to reboot the device.

3. Go to **uConfig** program and click on the "OpenWeb" button. Logon again and now Compex WP11A+ is in **Gateway** Mode.

| ]      | NetWork Mode          | Wireless Routing Client                    |       |
|--------|-----------------------|--------------------------------------------|-------|
| L      |                       | Access Point Bridge<br>Access Point Client | 7     |
| ote: N | letMode switched will | Gateway<br>Wireless Routing Client         | ystem |

Figure 6.3b Selection of Network Mode – Gateway

4. Next, click on the "Apply" button to proceed to the Access Point Setup.

| Access Point Name                            | wlan                                                                                                    |
|----------------------------------------------|----------------------------------------------------------------------------------------------------|
| ESSID                                        | Any                                                                                                    |
| Channel                                      | 3 💌                                                                                                    |
| Tx Rate                                      | Fully Auto                                                                                                    |
| RTS Threshold                                | 2432                                                                                                    |
|                                              | the second second second second second second second second second second second second second second second se |
| rag Threshold<br>Note: Changes made w        | 2346 will only take effect after rebooting.                                                                     |
| Frag Threshold Note: Changes made v Save Acc | 2346 will only take effect after rebooting. Reboot Help cess Control                                            |

Figure 6.3c Access Point Setup in Gateway Mode

# Chapter 6 Setting up Wide Area Network using Gateway Mode

- For details in configuring Pseudo VLAN and WEP encryption method, please refer to the "Setting up Wireless Per Group Pseudo LAN using AP Bridge Mode" section, Step 4 on Page 20.
- 6. If you want to configure WAN setup, proceed to **WAN Setup** and the following GUI will appear. By default, Compex WP11A+ is pre-configured with Dynamic IP, which is suitable for most Cable Internet service providers.

| VVA                | N Setup           |
|--------------------|-------------------|
| Wan Type           | Dynamic IP Change |
| IP Address         | 0.0.0.0           |
| Network Mask       | 0.0.00            |
| Gateway IP Address | 0.0.0.0           |
| Primary DNS        | 0.0.0.0           |
| Secondary DNS      | 0.0.0.0           |
|                    | Help              |
| MAC                | Cloning           |

Figure 6.3d WAN setup

Alternatively, you may also choose the different WAN type by clicking on the "Change" button. For more details, please refer to the next chapter.

#### 6.3.1 Advanced configuration in Gateway Mode

# uConfig IP Setup

By selecting **uConfig IP Setup** function from the Command window, you can change the IP address which the **uConfig** program will trace.

| IP Ad | iress   | 192 | 168 | 254 | 254 |
|-------|---------|-----|-----|-----|-----|
| Netwo | rk Mask | 255 | 255 | 255 | 0   |

Figure 6.3e uConfig IP Setup

More advanced features can also be configured to Compex WP11A+ for you to manage the LAN usage of Internet access better, such as installing the filter rule. Details on how to create rules for filtering can be found in **"Packet Filtering"** on **Page 64.** 

# Chapter 7 Setting up WAN using Wireless Routing Client

Setting Compex WP11A+ as a wireless routing client enables you to access to the internet through wireless method. The PCMCIA LAN card will act as a WAN port. It will communicate with an Access Point and then from there, we can access to Internet through the ADSL/Cable modem which is connected to the Access Point. In this way, the Ethernet port of Compex WP11A+ can be used to connect to other networking devices, such as switches to cater for more PCs.

## 7.1 Setting up Compex WP11A+ as Wireless Routing Client

1. Connect a crossover cable from the Ethernet port of the Compex WP11A+ to your workstation.

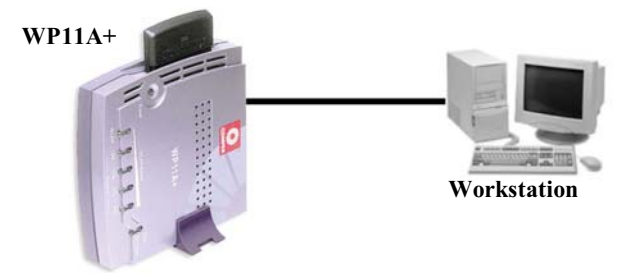

Figure 7.1a Connect Compex WP11A+ to PC

- 2. Power on both your workstation and the Compex WP11A+. The WLAN LED should light up, indicating the connection has been established.
- 3. You may start to configure the Compex WP11A+ before connecting to the Internet. Please refer to "Configuring Compex WP11A+ as Wireless Routing Client through Web Interface" on Page 41.

# Chapter 7 Setting up WAN using Wireless Routing Client

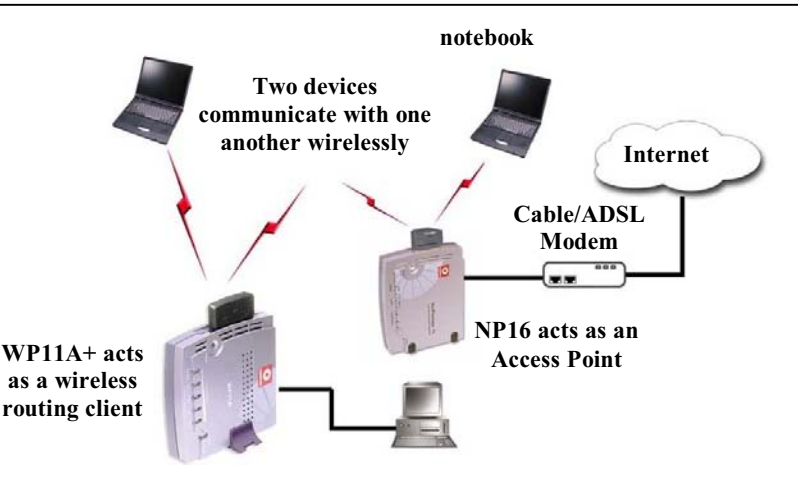

Figure 7.1b Physical layout for setting Compex WP11A+ as Wireless Routing Client

- 4. Power on the broadband modem and wait for it to complete the initialization process which may take a minute or more, depending on the brand and design of individual modem.
- 5. Next, power ON the Compex WP11A+ and Compex NP16. When either of the 10M or 100M Ethernet LED lights up, this shows that there is a good cable connection between the ADSL modem, Compex WP11A+ and Compex NP16.
- 6. Power ON the PC/notebook and the WLAN port LED should light up after entering the Windows environment. This indicates good cable connection between the switch/notebook and the Compex WP11A+.
- 7. Assume that Compex NP16 has been configured as an Access Point, you can now access to the Internet.

# 7.2 Configuring Compex WP11A+ as Wireless Routing Client through Web Interface

Assuming that Compex WP11A+ is in the default setting.

- 1. Activate the **uConfig** program, click on the "OpenWeb" button.
- Go to the CONFIGURATION menu and click on Network Mode Selection. Select Wireless Routing Client mode and click on the "Apply" button. Next, click on the "Yes" button to reboot the device.

|       | NetWork I             | Mode Setup                                            |        |
|-------|-----------------------|-------------------------------------------------------|--------|
|       | NetWork Mode          | Access Point Bridge                                   | -      |
| Note: | NetMode switched will | Access Point Bridge<br>Access Point Client<br>Gateway | vstem. |
|       | Annh                  | Wireless Routing Client                               |        |

Figure 7.2a Selection of Network Mode – Wireless Routing Client

| NOTE NOTE Do no page!! | E<br>ot hit the "Logon" button | . This will not l | lead you to the | authentication |
|------------------------|--------------------------------|-------------------|-----------------|----------------|
|------------------------|--------------------------------|-------------------|-----------------|----------------|

3. Go to **uConfig** program and click on the "OpenWeb" button. Logon again and now Compex WP11A+ is in **Wireless Routing Client** Mode.

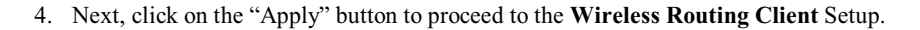

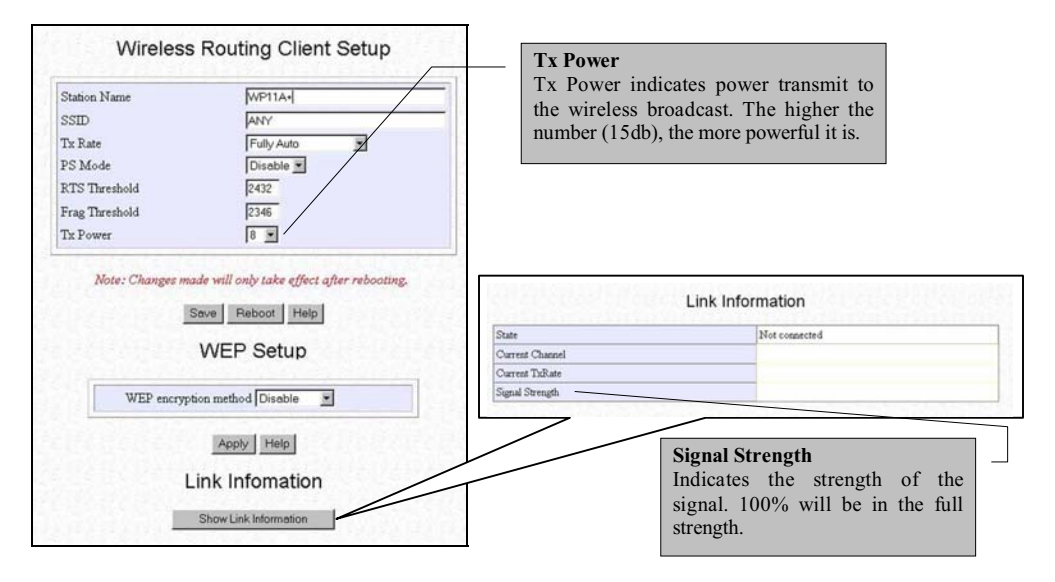

Figure 7.2b Wireless Routing Client Setup

5. Next, you have the option to choose either 64-bit or 128-bit for WEP Encryption from the **WEP Setup** as shown below. Select your option and click on the "Apply" button.

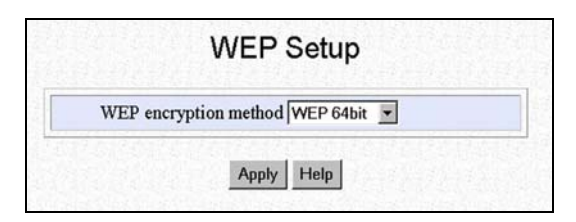

Figure 7.2c Selecting WEP encryption method

6. Enter your encryption key. The parameters take in hexadecimals.

| Key0 | • | 00 | 00 | 00 | 00 | 00 |
|------|---|----|----|----|----|----|
| Key1 | C | ** | ** | ** | ** | ** |
| Key2 | C | ** | ** | ** | ** | ** |
| Key3 | C | ** | ** | ** | ** | ** |

Figure 7.2d Encryption entries for 64-bit

|     |       |      |       | ۱    | NE   | P    | set   | up     |       |        |       |       |  |
|-----|-------|------|-------|------|------|------|-------|--------|-------|--------|-------|-------|--|
| Key |       | 11   | 22    | 33   | 44   | 55   | 66    | 77     | 88    | 99     | AA    | ВВ    |  |
| 1   | Vote: | Chan | ges 1 | nade | will | only | y tak | e effe | ect a | fter i | reboo | oting |  |
|     |       |      |       | Sa   | ve   | Reb  | oot   | He     | lp    |        |       |       |  |

Figure 7.2e Encryption entries for 128-bit

- 7. Click on the "Save" button and then reboot to take effect.
- 8. If you want to configure WAN setup, proceed to **WAN Setup** and the following GUI will appear. By default, Compex WP11A+ is pre-configured with Dynamic IP, which is suitable for most Cable Internet service providers.

# Chapter 8 Configuration on Various WAN Type

This section explains how to configure the Compex WP11A+ as a Wireless Broadband Internet Gateway to distribute Broadband Internet Access to a wireless network.

Besides Dynamic IP connection, Compex WP11A+ also supports Static IP, PPP over Ethernet, Singapore ADSL (Ethernet 512K) and Australia BPA Cable.

If you have chosen self-installation when you register for your broadband service, you should first test the ADSL modem together with the logon account on your PC or notebook. Ensure that it can connect successfully before attempting to run it with Compex WP11A+.

For simplicity and illustration purposes, it is assumed that the following LAN environment uses the IP address 192.168.168.xxx and Compex WP11A+ is using the default settings.

However, if you have assigned a different IP address for Compex WP11A+, then use the new settings in the setup procedures.

# 8.1 Configuring Static IP Connection

- 1. Go to WAN setting at Command Window, click on the "Change" button and check the radio button next to the Static IP Address.
- 2. Click on "Save" button to update the data.

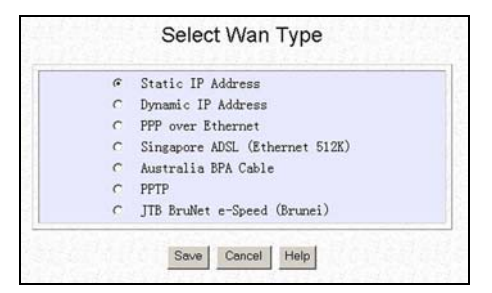

Figure 8.1a Select WAN Type - Static IP Address

3. The **WAN Setup** screen shows a **Static IP Configuration** that allows you to configure your Static IP connection to your ISP.

| Wan Type           | Static IP C | hange |
|--------------------|-------------|-------|
| IP Address         | 192 168 1   | 68 2  |
| Network Mask       | 255 255 2   | 55 0  |
| Gateway IP Address | 203 120 1   | 2 2   |

Figure 8.1b WAN Static IP Address Configuration

- 4. Fill in the required field for the IP address, Network Mask and Gateway.
- 5. All these information can be obtained from your ISP/Network Administrator.
- 6. After you have entered every field, click on the "Save" button to save the configuration and reboot the Compex WP11A+.

Now you can surf the Internet freely.

# 8.2 Configuring Dynamic IP Connection

The Compex WP11A+ is pre-configured with WAN connection using Dynamic IP. Hence, if you are using Cable Internet access, you do not need to configure the WAN connection.

However, if your account requires a **DHCP Client ID** in order to release an IP address, you may need to configure the name of Compex WP11A+ with that of the DHCP Client ID issued by your ISP.

See the section on "System Identity" on Page 68, and remember to enter the DHCP Client ID issued by the ISP into the System Name field in the System Identity.

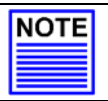

NOTE

If your computer is not able to resolve any web site, please verify that your DNS entry of the computer has been defined correctly.

#### 8.2.1 How to configure Singapore Cable Vision (SCV) Service

SCV provides a Dynamic IP address connection service. Assuming that your WP11A+ is not in the Dynamic IP setting, please follow the procedures to change to the appropriate WAN type.

- 1. Go to **WAN Setup**. Click on the "Change" button for list of other WAN types Selection.
- 2. On the list of other WAN types selection, check the radio button next to the **Dynamic IP Address** and click on the "Save" button.

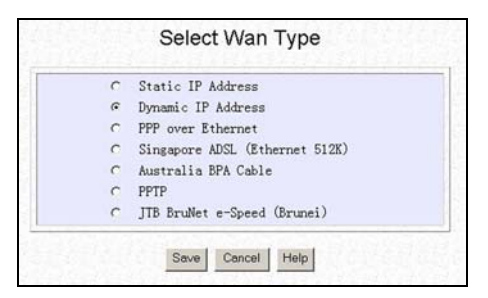

#### Figure 8.2a Dynamic IP Address – for SCV broadband provider

Now, you can start surfing the Internet. You might want to manage the Internet access by setting Filtering rules etc. For details, please refer to **"Packet Filtering"** on **Page 64**.

#### 8.2.2 How to Configure @HOME Cable Service

Many broadband services require a simple DHCP request for connection. Two such cable services are Optus@Home and Roger@Home.

To configure the @HOME Cable Service,

- 1. Follow the steps stated in the previous "Configuring for Singapore Cable Vision (SCV) Service" section.
- 2. Next, click on **System Identity** at the Command window under the **SYSTEM TOOLS** menu and enter the required field as shown.

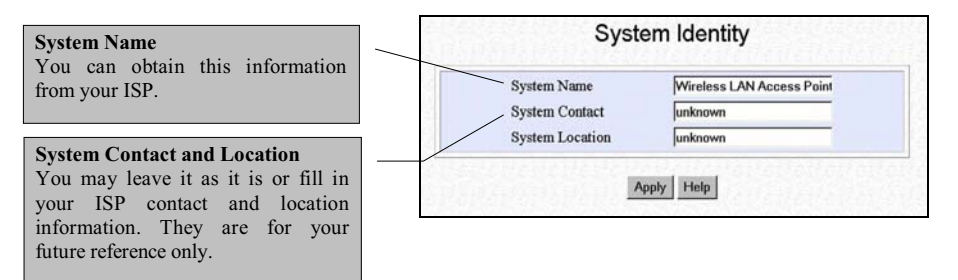

Figure 8.2b System Identity

- 3. Click on the "Apply" button to set the System Identity.
- 4. Reboot your device.
- Now, you can start surfing the Internet. If you want to have advanced configuration on your device, please refer to the "Packet Filtering" section on Page 64 or the "Configuring Network Address Translation" section on Page 57.

# 8.3 Configuring PPP over Ethernet Session (PPPoE)

For Broadband service providers such as Pacific Internet Broadband and SingNet Broadband, you have to select the PPPoE WAN configuration. This includes users in Germany who use T-1 connection.

NOTE

Certain ADSL Internet subscriptions require **Service Name** to be specified in order to establish a PPPoE connection.

#### 8.3.1 How to Configure SingNet, PacNet and QALA DSL Broadband

This procedure assumes you have a login account from SingNet, Pacific Internet or QALA DSL broadband service, and also all the necessary hardware installation is in place.

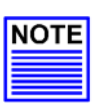

# NOTE

If you have opted for self-installation when you register for the broadband service, you should first test out the ADSL modem by logging in from your PC. Make sure it can connect successfully before attempting to run it with the Compex WP11A+

- 1. Click on the **WAN Type** option on the Command window. The default Dynamic IP setup page will display.
- 2. Click on the "Change" button and check the radio button next to the **PPP** over Ethernet.
- 3. Click on the "Save" button.

| C | Static IP Address              |
|---|--------------------------------|
| C | Dynamic IP Address             |
| 6 | PPP over Ethernet              |
| C | Singapore ADSL (Ethernet 512K) |
| C | Australia BPA Cable            |
| C | PPTP                           |
| C | JTB BruNet e-Speed (Brunei)    |

Figure 8.3a PPP Over Ethernet –WAN Type

# Chapter 8 Configuration on Various WAN Type

The **WAN Setup** screen below displays the **PPPoE** configuration that allows you to configure your ADSL access.

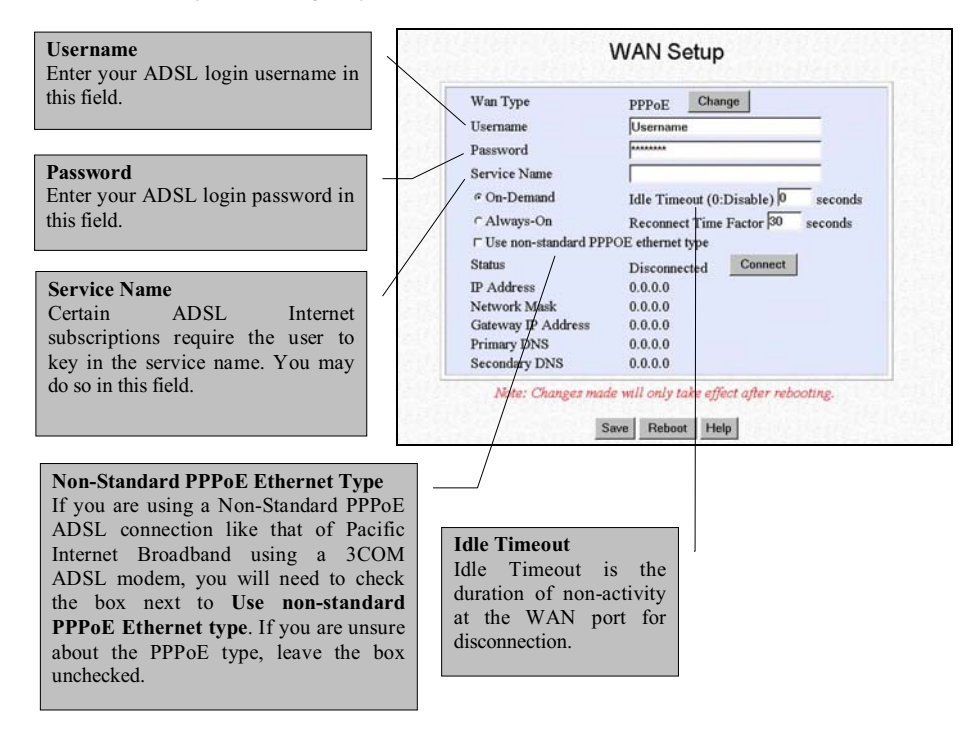

Figure 8.3b WAN PPPoE Configuration

|      | NOTE                         |                                              |
|------|------------------------------|----------------------------------------------|
| NOTE | Singapore users should follo | w the format below to enter their usernames: |
|      | Pacific Internet Broadband:  | username@pacific.net.sg                      |
|      | SingNet Broadband:           | username@singnet.com.sg                      |
|      | QALA DSL:                    | username@qala.com.sg                         |

4. After you have entered the required field, click on the "Save" button to update the configuration. Reboot the Compex WP11A+.

Now, you may activate the Internet Explorer and start surfing the Internet. Once the Compex WP11A+ is up and running, you might want to add advanced configurations such as Filtering to better manage your LAN. For details, refer to the **"Packet Filtering"** section on **Page 64**.

# 8.4 Configuring for SingTel Magix SuperSurf

With your ADSL modem and PC, you can configure your WAN using the login account from SingTel Magix broadband service.

- 1. Select WAN Type and click on the "Change" button.
- 2. Check the radio button next to the Singapore ADSL and click on the "Save" button.

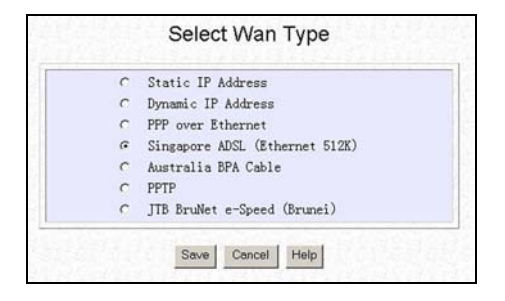

Figure 8.4a WAN Type - Singapore ADSL

3. The **WAN Setup** screen displays the configuration for Singapore ADSL which allows users in Singapore to configure their connection for Magix SuperSurf (512K) ADSL Broadband Internet.

| Wan Type                             | Singapore ADS<br>512K) | L(Ethernet | Change |
|--------------------------------------|------------------------|------------|--------|
| Username                             | Username@INT           | 512        | -      |
| Password                             |                        |            |        |
| Idle Timeout (30-3600,<br>0:Disable) | 300                    | seconds    |        |
| Status                               | Disconnected           | Connect    |        |
| IP Address                           | 0.0.0.0                |            |        |
| Network Mask                         | 0.0.00                 |            |        |
| Gateway IP Address                   | 0.0.00                 |            |        |
| Primary DNS                          | 0.0.0                  |            |        |
| Secondary DNS                        | 0.0.0                  |            |        |

Figure 8.4b Singapore ADSL for SingTel Magix

- 4. Enter Username, Password, Service Name (optional) and Idle Timeout (disabled at default).
- 5. Click first the "Save" and then on the "Reboot" button to complete the WAN configuration.

If all connections are properly established an Internet request, the Compex WP11A+ will detect and automatically establish the connection with Magix SuperSurf.

Next, activate the Netscape/Microsoft Internet Explorer browser to start surfing the Net.

In addition, you can implement advanced features such as Filtering (**"Packet Filtering**" on **Page 64**) to control over your LAN users' Internet access.

# 8.5 Configuring for BigPond Australia (BPA)

This type of connection is specially customized for BPA Cable Internet subscribers in Australia.

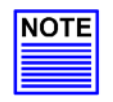

**NOTE** For OPTUS subscribers in Australia, you have to select **Dynamic IP** as your **WAN type** and configure the Compex WP11A+'s **System Name** with the DHCP Client ID. Please refer to "**Configuring Dynamic IP Connection**".

1. Click on **WAN Setup** and click on the "Change" to select WAN type as **Australia BPA Cable**.

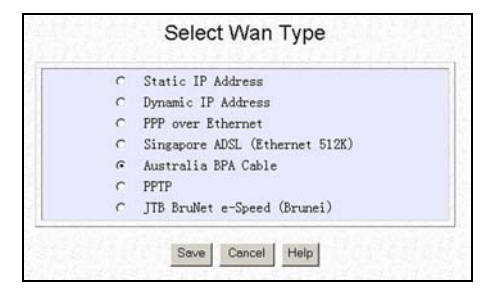

Figure 8.5a Australia BPA Cable – WAN Type

Click on "Save" and the Australia BPA Cable WAN Setup screen will appear for you to set the configuration.

| Wan Type                             | Australia BPA | Cable   | Change |
|--------------------------------------|---------------|---------|--------|
| Username                             | Username      |         | -      |
| Password                             |               |         | -      |
| Authentication Server                | <b>_</b>      |         | -      |
| Idle Timeout (60-3600,<br>0:Disable) | 0             | seconds |        |
| Status                               | Disconnected  | Connect |        |
| IP Address                           | 0.0.00        |         |        |
| Network Mask                         | 0.0.00        |         |        |
| Gateway IP Address                   | 0.0.00        |         |        |
| Primary DNS                          | 0.0.00        |         |        |
| Secondary DNS                        | 0.0.0.0       |         |        |

Figure 8.5b Australia BigPond Cable

Australia BPA Cable configuration allows Australian users to configure the connection for BigPond Cable Internet. If you have subscribed to Optus@Home in Australia, please configure your connection profile using Dynamic IP.

- 3. Fill in the required fields for Username, Password and Idle Timeout.
- 4. After you have entered every field, click on the "Save" button to save the configuration.
- 5. Reboot Compex WP11A+.

Now, you can start surfing the Internet. To configure the Compex WP11A+ with advanced functions such as NAT, filtering please refer to the **"Configuring Network Address Translation"** section on **Page 57** and **"Packet Filtering"** section on **Page 64**.

# 8.6 Point to Point Tunneling Protocol (PPTP)

PPTP enables implementation of secure, multi-protocol Virtual Private Networks (VPNs) through public data networks, such as Internet.

- 1. Click on WAN Setup and click on the "Change" to select WAN type as PPTP.
- 2. Press the **Change** button and the list of supported WAN type will be displayed as shown below.

| 0 | Static IP Address              |
|---|--------------------------------|
| С | Dynamic IP Address             |
| С | PPP over Ethernet              |
| C | Singapore ADSL (Ethernet 512K) |
| C | Australia BPA Cable            |
| 6 | PPTP                           |
| C | JTB BruNet e-Speed (Brunei)    |

Figure 8.6a WAN Type – PPTP

# Chapter 8 Configuration on Various WAN Type

3. Check the **PPTP** radio button and press the **Save** button. The configuration page for **PPTP** will be displayed.

| Wan Type                             | PPTP Change          |
|--------------------------------------|----------------------|
| Connect IP                           | 203 . 120 . 12 . 240 |
| Username                             | Usemame              |
| Password                             | ******               |
| VPN Server                           |                      |
| Idle Timeout (60-3600,<br>0:Disable) | e.g. 100.100.100.100 |
| Status                               | Connected Disconnect |
| IP Address                           | 192.168.77.100       |
| Network Mask                         | 255. 255. 255. 0     |
| Gateway IP Address                   | 192.168.77.2         |
| Primary DNS                          | 203.120.90.90        |
|                                      | 0, 0, 0, 0           |

Figure 8.6b Configuration on PPTP

4. Fill in the parameters for your PPTP service:

| Connect IP   | Key in the IP Address of your Service Provider.                                                                                                    |
|--------------|----------------------------------------------------------------------------------------------------|
| Username     | Enter the username of your PPTP subscription.                                                                                                    |
| Password     | Enter the password of the username.                                                                                                    |
| VPN Server   | Enter the IP Address for VPN server.                                                                                                    |
| Idle Timeout | This field allows you to specify the idling timeout value for<br>Compex WP11A+ to disconnect from the ISP. "0" value in this<br>field disables idling timeout function. When set to "0", Compex<br>WP11A+ remains connected unless disconnected by the ISP.<br>Once disconnected, Compex WP11A+ will stay offline until the<br>next Internet request is detected in the network. |

- 5. Press the **Save** button followed by the **Reboot** button to complete the configuration process.
- 6. Enter all necessary information in the individual fields and press the Save button.
- 7. Press the **Reboot** button to complete the configuration process.

## 8.7 JTB BruNet e-Speed

JTB BruNet e-Speed is one of the ADSL technology which delivers high speed data communication to home or business without interfering normal telephone service. E-speed will connect BruNet users at a higher speed of 128 kbps, 256 kbps, 384 kbps or even 512 kbps, depending on the availability of the bandwidth to the web site being access.

- 1. Click on **WAN Setup** and click on the "Change" to select WAN type as **JTB BruNet e-Speed (Brunei)**.
- 2. Press the **Change** button and the list of supported WAN type will be displayed as shown below.

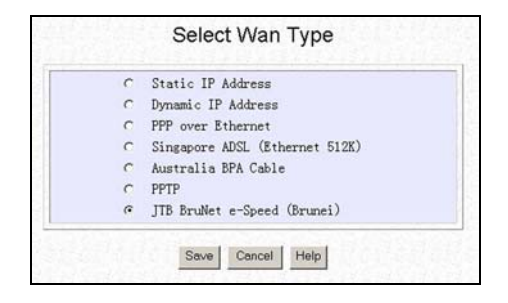

Figure 8.7a WAN Type – JTB Brunei e-Speed

3. Check the **JTB BruNet e-Speed (Brunei)** radio button and press the **Save** button. The configuration page for **e-Speed** will be displayed as follows.

Service Type

C Residential Service (DHCP)
C Business Service (Static)

Save Cancel

E-Speed serves both business and residential customers.

Figure 8.7b Types of Service for JTB BruNet e-Speed

- 4. Select the type of services by clicking on the radio button.
- 5. Hit on the Save button and you can now surf the net comfortably.

## Chapter 9 Configuring Network Address Translation

In this chapter, we will illustrate on how you can host some Internet Servers on your LAN via the use of Compex WP11A+ configuration interface.

Before you attempt any NAT or Filtering configurations, you should ensure the Compex WP11A+ is ready for basic Internet access on LAN.

## 9.1 NAT and Virtual Server

Compex WP11A+ comes with a simple Network Address Translation (NAT) Firewall protection for your LAN. It uses a mechanism that substitutes a Private IP address with a Public IP address when a packet leaves the Private network; and restore the destination Public IP address with the Private IP address when the packet enters the Private network. With NAT firewall, you can protect your LAN from unauthorized access from the WAN.

One feature of the NAT is that any unauthorized requests from the Internet will not be allowed to pass through Compex WP11A+. Hence, with NAT, you can host a Virtual Server on the LAN. NAT works by translating packets of Private IP addresses to appear as originating from a single Public IP address; thus allowing multiple PCs in the LAN to appear as one PC to the WAN interface.

The implementation of a Virtual Server allows Internet servers such as Web Server, FTP Server and Mail Server to be hosted on your network. It is able to support both Port Forwarding and IP-Forwarding Servers.

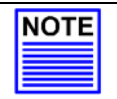

#### NOTE

Note that static IP supports IP Forwarding only.

## 9.2 Defining Port-Forwarding Virtual Server

Port Forwarding redirects any incoming Public IP Internet request to another computer on a Private IP based on its TCP/UDP Port number.

Hence, when a WAN user sends a request to your network, the Compex WP11A+ (based on the Port–Forwarding configurations) will forward these requests to the assigned PC.

#### 9.2.1 When to use Port–Forwarding Virtual Server

When your ISP assign you with only one fixed Public IP address, and you want to define the various servers (such as, FTP, HTTP, Netmeeting, Mail server etc ) to specific Private IP address in your LAN; you can choose to host the servers by using the port-Forwarding Virtual server.

For example, suppose that you have a FTP Server with an IP address of 192.168.168.41 and your broadband ISP has assigned a Public IP address of 203.120.12.100 to the gateway. To support a Web Server in your Private Network, you need to define an **NAT Static Port-based Entry** to forward **TCP port 21** (used by FTP) to 192.168.168.41. Every http://203.120.12.100 requests will then be forwarded to the FTP Server.

#### 9.3 Configuring Port-Forwarding virtual server with Compex WP11A+

Follow the steps shown below to configure the Port Forwarding function.

1. Go to NAT function at the Command Window. Select Enable for the status.

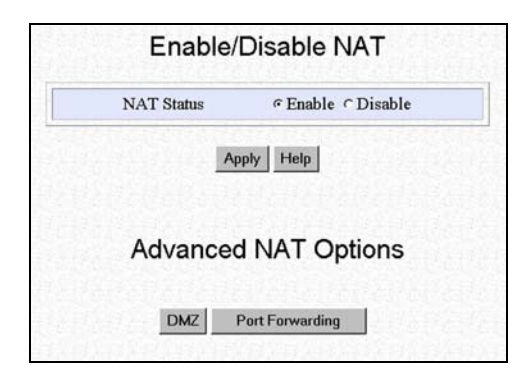

Figure 9.3a Configuring Network Address Translation

# Chapter 9 Configuring Network Address Translation

2. Click on the "Port Forwarding" button to display the NAT Static Port Based Entries GUI.

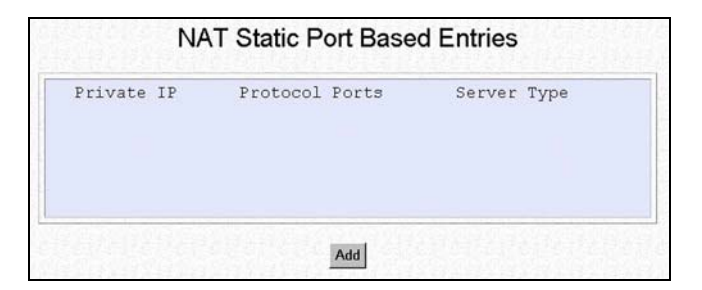

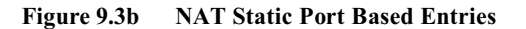

3. Click on the "Add" button.

| Known Server                                                                                                    | Add New Nat Port Based Entry                           |                                 |   |  |
|----------------------------------------------------------------------------------------------------|--------------------------------------------------------|---------------------------------|---|--|
| do not have to know which<br>TCP/UDP port a specific Internet<br>application is assigned to the virtual                                                | Known Server<br>Private IP Address:<br>192.168.168.]14 | Server Type: HTTP               |   |  |
| server.                                                                                                    | Custom Server                                          | dd Help POP3<br>NETMEETING      | 1 |  |
| Custom Server<br>It enables the user to define the<br>TCP/UDP port number for the<br>Virtual Server (of which is not<br>supported by the Known Server) | Private IP Address:<br>192.168.168.<br>Ports:          | Protocol: TCP -<br>Server Type: |   |  |

Figure 9.3c Add in new Port Based Entry

- 4. Enter the information, for example: Private IP Address:192.168.168.14 Server Type: HTTP
- 5. Click on the "Add" button to add the address into the Port-based mapping table.

# Chapter 9 Configuring Network Address Translation

If you require assigning more PCs in your LAN as servers, use the "Add" button to define the port-forwarding virtual server.

To utilize NAT, you have to enter the Private IP Address of the Virtual Server and the Server Type (e.g. HTTP).

For those Internet applications not defined in the Known Server, you will have to enter Port in the Custom Server (the port number for TCP/UDP port used by this Virtual Server). You can also assign a name to this Virtual Server in the Server Type field. Choose a Protocol for this Virtual Server ports. (e.g. TCP or UDP).

By clicking on the "Add" button at the Add New Port Based Entry, you have added a new Virtual port.

If you wish to delete any of the entry, just select that particular entry and hit the "Delete" key on the keyboard.

# 9.4 Configuring IP-Forwarding virtual server with Compex WP11A+

- 1. Click **NAT** at the Command window.
- 2. Select **Enable NAT**. Click "Apply" button and then click "Static IP Address Entries" button.

| Enable/    | Disable NAT      |
|------------|------------------|
| NAT Status | ∉Enable ⊂Disable |
| Ар         | ply Help         |
|            |                  |
|            | INIAT Outions    |
| Advanced   | INAT Options     |

Figure 9.4a IP Forwarding Option

3. Click on "IP Forwarding" button.

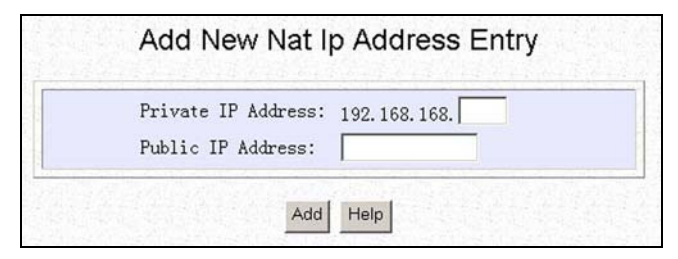

Figure 9.4b Adding New NAT IP address Entry

Enter the information in the respective parameter fields, for example: Private IP Address: 192.168.168.40 Public IP Address: 203.100.10.99

4. Click **add button** to add the address into the IP address-mapping table.

Please note that you must enable the **NAT** function in the Configuration window if you are using a single IP address account (fixed static IP) and want to share this connection on your LAN.

By default, NAT status is set to **Enable**. Disabling NAT function is to be set only when you want to a block public IP address from ISP.

To disable NAT, select **Disable** and press **Apply**.

# Chapter 10 Routing

## **10.1 Configuring Routing Protocol**

You can configure Compex WP11A+ to either Dynamic or Static Routing Protocol.

In dynamic routing, RIP1 and RIP2 will be chosen when there are multiple routes on your network. The broadband Internet Gateway will keep on updating its IP routing table with the latest routing information by automatically adjusting to any physical changes in the network connection.

The routing table contains the network path and status information, which is used for forwarding the information. The Routing Information Protocol (RIP) will receive the routing information from other routers on the network.

## 10.2 Adding Static Routes

If you already have existing multiple routers in your network and have multiple kinds of networks in your LAN, you may need to set up a static route between them to avoid the hassle of reconfigurating to the network. In this way, you can also have better control over the routes of your Compex WP11A+. For such cases, you can add a Static Routing to the router.

1. Click on **Routing.** Click on the "Add" button to add the Static Route in the **IP Routing Table** configuration shown.

| IP Routing Table |               |  |  |  |
|------------------|---------------|--|--|--|
| Destination      | Gateway       |  |  |  |
| 192.168.168.0    | 192.168.168.1 |  |  |  |
| 127.0.0.1        | 127.0.0.1     |  |  |  |
| Ad               | d Delete      |  |  |  |

Figure 10.2a IP Routing Table
# Chapter 10 Routing

You will set the desired Destination IP Address and the Gateway IP Address.

Click "Apply" button to save your changes. You need to save and reboot your gateway.

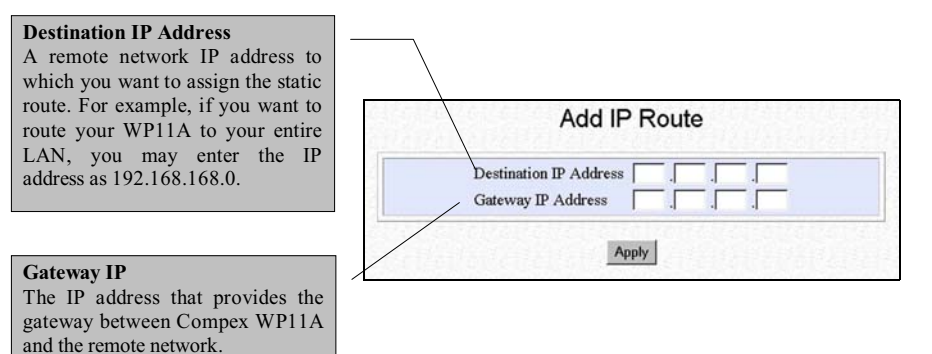

#### Figure 10.2b Adding Static IP Routing

# Chapter 11 Packet Filtering

### 11.1 Filtering

Compex WP11A+ allows Packet Filtering rules to be defined based on three factors, Source IP Address, TCP Port and Time. IP Packet Filtering examines the outgoing packets and decides whether to bypass or to block them. After the Packet Filtering rules have been defined, the users may select to bypass or to block the outgoing packets that do not match the rules.

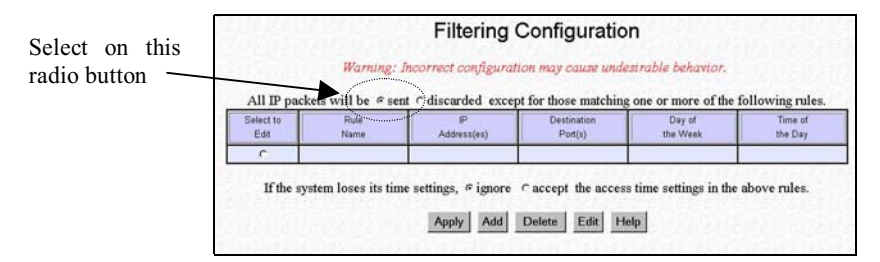

Figure 11.1a Adding Filtering Configuration

For example, assume that a rule has been defined as "TCP Port 23 (used by TELNET) from any IP on any day at any time". If the "sent" radio button is selected, all outgoing packets will be sent except TELNET session. If the discarded radio button is selected, all outgoing packets will be blocked except TELNET session.

Click on Filtering function at the Command window.

#### To add a new rule

1. Press "Add" button.

The screen facilitates the users to add rules for IP Packet Filtering.

### **IP** Address

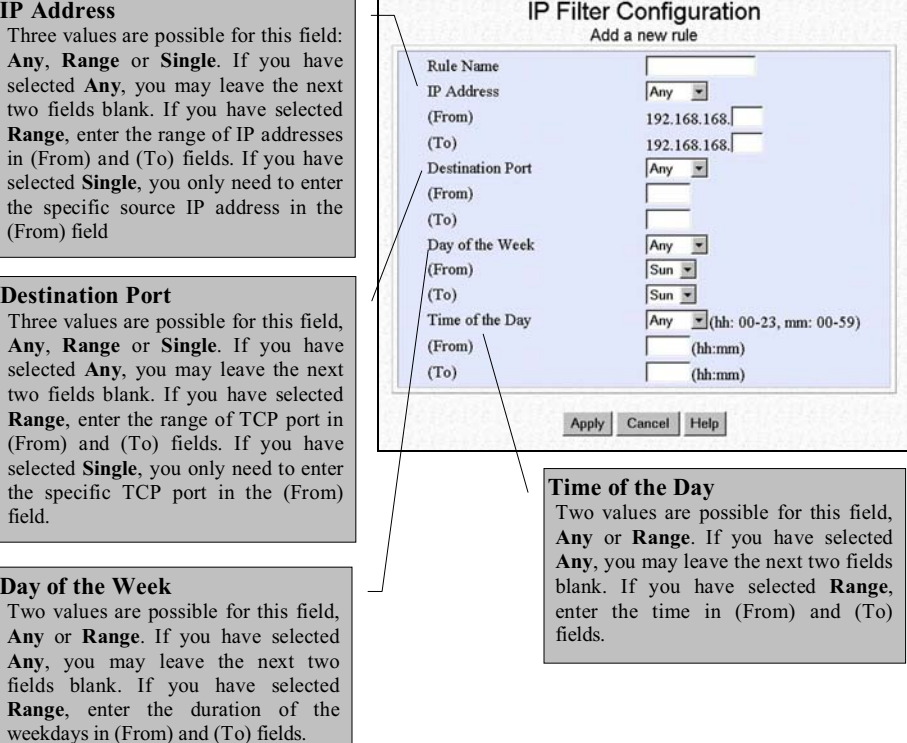

Figure 11.1b IP Filtering Configuration

- 2. Enter the appropriate data in the respective entries for Rule Name, IP Address, Destination Port, Day of the Week and Time of the Day.
- 3. Press the "Apply" button to add the new rule or "Cancel" button to discard the rule.
- 4. To save the rules, click the Save or Reset Settings at the Command window under the SYSTEM TOOLS Menu.

### To delete a rule

- 1. Select the required rule on the Select to Edit column.
- 2. Click on **Delete** to activate the action.

# <u>To edit a rule</u>

- 1. Select the required rule on the Select to Edit column.
- 2. Click on "Edit" button to activate the action,
- 3. Click "Apply" button to accept the rule or "cancel" button to discard the rule.
- 4. To save the rules, click the **Save or Reset Settings** at the Command window on **SYSTEM TOOLS** menu.

# CAUTION

You must synchronize the clock of Compex WP11A+ to your PC's time for the rules to execute accurately.

Refer to **"Set System Time"** on **Page 69** to utilize the timing based function of Compex WP11A+.

# Chapter 12 Remote Management

## 12.1 Remote Management

The Remote Management feature is a useful function for those people who work from home or sales personnel who are mostly away from the office. As long you have Internet access at your Remote site, you can still manage your network.

To enable remote management,

- 1. Select Remote management at the Command window.
- 2. Enter the information, for example:

## HTTP Port: 80 TELENET Port: 23

| TELNET Port 0 (Standard=23)<br>(Enter 0 to disable remote management) | HTTP Port           |
|-----------------------------------------------------------------------|---------------------|
| (Enter 0 to disable remote management)                                | TELNET Port         |
| (Linter o to alcaoit i timott management)                             | (Enter 0 to disable |

Figure 12.1a Remote management

3. Click on the "Save" and reboot the Compex WP11A+.

# Chapter 13 Using SYSTEM TOOLS menu

### 13.1 System Identity

If you have multiple Compex WP11A+s in your network, it will be useful if you define the respective Compex WP11A+ identities for ease of identification.

In some cases, your ISP may require you to define a **System Name** before you can access the Internet. The **System Name** is also used as a DHCP Client ID in negotiation with a DHCP Server for IP release. All these can be defined in the **System Identity**.

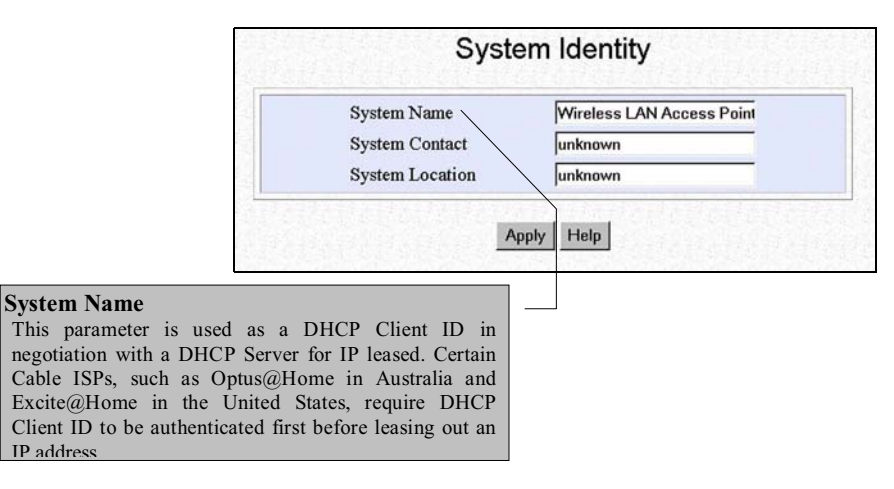

Figure 13.1a System Identity Description

To do so,

- 1. Go to System Identity at the Command window.
- 2. Description on the **System Name**, **System Contact** (You may enter the contact person for the Gateway in this field) and **System Location** (If there are multiple Gateways in the network or building, you may enter a location to identify the Gateway.)
- 3. Press "Apply" button to effect the changes.

## 13.2 Set System Time

It is recommended that you configure the Compex WP11A+'s timer to synchronize with your PC so that you can utilize the time-based functions.

| NOTE |
|------|
|      |
|      |

NOTE

To manage and utilize the time-based functions provided in the Compex WP11A+, (such as the Filtering functions), you MUST set its clock to synchronize with your managing workstation.

- 1. Access the SYSTEM TOOLS menu and click on the Set System's Clock.
- 2. Select the appropriate time zone from the pull down menu. Next, click on the "Apply" button.

| Cun                                                                                        | ent System Time: 01/01/1970 02:34:23      |
|--------------------------------------------------------------------------------------------|-------------------------------------------|
|                                                                                            | and Time Zone: GMT-7:00 Standard Time     |
| Toposed system 11                                                                          | 10 03/14/2002 23:47:42 Daylight Saving 11 |
| Select to Change the<br>GMT-07:00 (Mountain<br>Auto Time Setting                           | Time Zone for the system Location:        |
| Select to Change the<br>GMT-07:00 (Mountair<br>Auto Time Setting<br>(SNTP)                 | C Enable © Disable                        |
| Select to Change the<br>GMT-07:00 (Mountair<br>Auto Time Setting<br>(SNTP)<br>Time Servers | C Enable © Disable                        |

Figure 13.2a Synchronizing Compex WP11A+'s timer

# 13.3 Firmware Upgrade

You can download the new Firmware upgrade from **http://www.compex.com.sg** for the latest firmware revision. Here, you can download all future release of updated Firmware by simply clicking on the links.

|         | Browse |
|---------|--------|
| Upgrade |        |
|         |        |

Figure 13.3a To upgrade Firmware

To perform the upgrade,

- 1. Click on Firmware Upgrade.
- 2. Click on the "Browse" button to locate the filename. Next, click on the "Upgrade" button to begin the upgrading to the latest firmware revision.

Follow through the instructions during the upgrading process. Once completed, remember to reboot Compex WP11A+ and login again to proceed with any configurations.

### NOTE

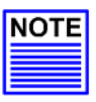

The firmware image file that you install from the CD-ROM may not be the latest version. To get the most updated version, please go to **www.compex.com.sg** to download the firmware.

To check your current firmware revision, click on the **About System** in the **HELP** menu.

### 13.4 Save or Reset Settings

This function allows the users to perform tasks on the configuration settings. You may save the configuration that you have made to the Compex WP11A+, backup the configuration on a file, restore the configuration from a file and reset the configuration back to factory default.

The **Save and Reset Settings** allows you to execute the changes or reset the Compex WP11A+ back to the default configuration.

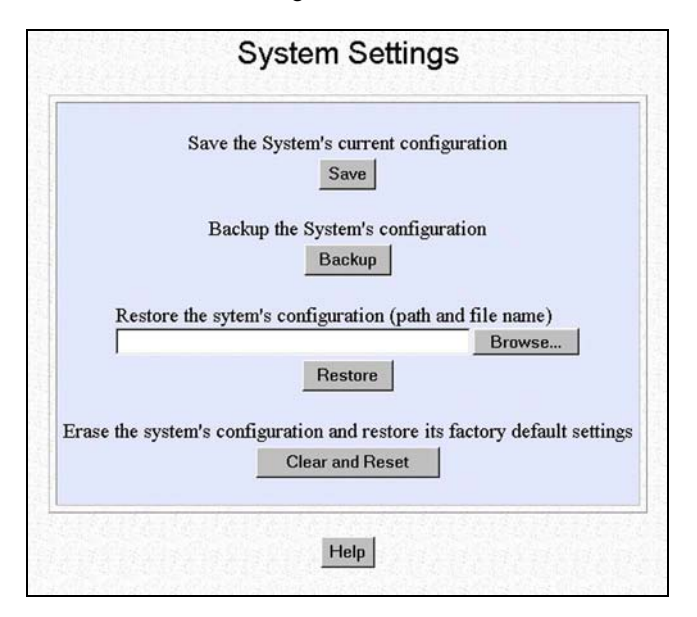

Figure 13.4a Save and Reset Settings options

### To Save

- 1. Click on the "Save" button to update all changes you have made previously.
- 2. Reboot Compex WP11A+ to ensure that it points to the right profile and logon again.

## <u>To Backup</u>

To backup Compex WP11A+'s configuration into a file, click on the "Backup" button.

### To Restore

Click on the "Restore" button to restore the old configuration from your backup file.

### To Clear and Reset your setting

By clicking on this button, you will restore Compex WP11A+ back to the default settings. This includes disabling the DHCP Server. You will have to re-enter all the configuration information for your network.

### 13.5 Reboot System

You can reboot the device by clicking on the **Reboot System** menu. Most of the changes require you to reboot your Compex WP11A+ in order for the new settings to take effect.

Click "Reboot System" button and then the "Yes" button.

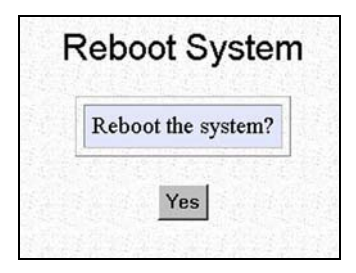

Figure 13.5a Reboot System

## 13.6 Change Password

This option allows the System Administrator to amend the current password. The default password is **password**. This password is being used for the web-based configuration interface as well as in the Telnet session.

| NOTE |
|------|
|      |
|      |

# NOTE

Administrative password is case sensitive and only ONE password is Needed for all the interfaces.

| Curre | nt Password |  |
|-------|-------------|--|
| New   | Password    |  |
| Confi | rm Password |  |
|       | 0           |  |

Figure 13.6a Changing of Password

- 1. Click on **Change Password** at the Command window and key in the entries accordingly.
- 2. Click on the "Change Password" button to confirm changes.
- 3. Then click on the "Save & Reboot" button to activate the changes.

If you forget your password, simply reset Compex WP11A+. The password will reset back to default, which is *password*. Please note that upon resetting the device, all configurations will be back at the default settings.

## 13.7 Logout

With the web browser, logging out has never been easier. Simply click on the "Logout" button and you will exit the web-based environment. The system will prompt you to log in again as shown in Figure 13.7a. If you need access to the Compex WP11A+ Configuration again, please activate **uConfig** program again, regardless which mode you may have previously worked in.

| Manageme | nt session | n was s | uspend | ed. Pl | ease lo | og in a | again. |
|----------|------------|---------|--------|--------|---------|---------|--------|
| Logon    |            |         |        |        |         |         |        |
|          |            |         |        |        |         |         |        |

Figure 13.7a System prompt to log in again

| Ν | 0 | Т | Ε |
|---|---|---|---|
|   |   |   |   |
|   |   |   |   |
|   |   |   |   |

NOTE

Do not use the Logon button, use **uConfig** program instead, to prevent any conflict in IP Address.

## 13.8 Exit uConfig

Upon completion of the Compex WP11A+ configuration, go to Command window and select **Exit uConfig** function. This will close the **uConfig** program. Notice the icon located at the taskbar (bottom of your screen) has vanished! This shows that you have successfully exited from **uConfig** program.

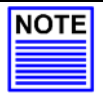

### NOTE

If you need to configure Compex WP11A+ again, it is strongly recommended you activate the **uConfig** program to access the web-based interface to reduce any complication.

# Chapter 13 Using SYSTEM TOOLS menu

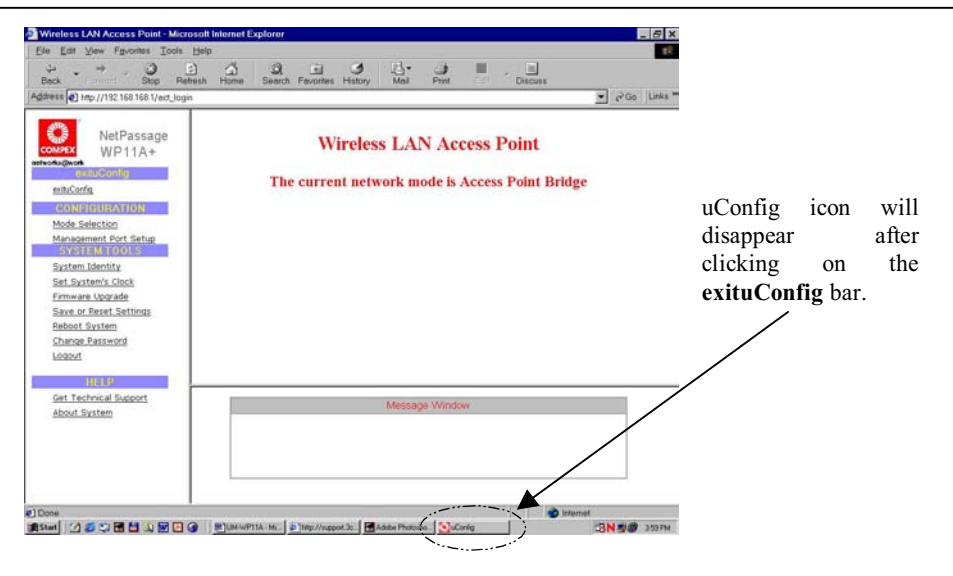

Figure 13.8a uConfig icon at the taskbar

# Chapter 14 Using HELP menu

# 14.1 Get Technical Help

For more information on Compex's technical support around the world, click on the **Get Technical Support** in the **HELP** Menu.

| <pre>for updates connect to the following Web Sites:<br/>http://www.cpx.com<br/>http://www.cpx.comsg</pre> tegional Technical Support Centers U.S.A., Canada, Latin America and South America :<br>Compex, Inc.<br>4051 E. La Palma, Unit A<br>Anaheim, CA 92807, USA<br>HotLine : (714) 630-7302<br>Fax : (714) 630-6521 urope :<br>ReadyLINK Networktechnology GmbH<br>Albert Einstein Straße 34 /M21<br>63322 Rodermark, Germany<br>HotLine : ++49 (0) 6074-98017<br>Fax : ++49 (0) 6074-98017<br>Fax : ++49 (0) 6074-9808 sia, Australia, NewZeland, Middle East and the rest of the world<br>Compex Systems Pte. Ltd.<br>135, Joo Seng Road, #08-01,<br>PM Industrial Building<br>Singapore 368363 | For to | echnical support email to: support@compex.com.sg            |
|----------------------------------------------------------------------------------------------------|--------|-------------------------------------------------------------|
| http://www.cpx.com<br>http://www.compex.com.sg<br>Regional Technical Support Centers<br>U.S.A., Canada, Latin America and South America :<br>Compex, Inc.<br>4051 E. La Palma, Unit A<br>Anaheim, CA 92807, USA<br>HotLine : (714) 630-7302<br>Fax : (714) 630-6521<br>Aurope :<br>ReadyLINK Networktechnology GmbH<br>Albert Einstein Straße 34 /M21<br>63322 Rodermark, Germany<br>HotLine : ++49 (0) 6074-98017<br>Fax : ++49 (0) 6074-98017<br>Fax : ++49 (0) 6074-98088<br>sia, Australia, NewZeland, Middle East and the rest of the world<br>Compex Systems Pte. Ltd.<br>135, Joo Seng Road, #08-01,<br>PM Industrial Building<br>Singapore 368363                                               | For u  | pdates connect to the following Web Sites:                  |
| http://www.compex.com.sg<br>Regional Technical Support Centers<br>U.S.A., Canada, Latin America and South America :<br>Compex, Inc.<br>4051 E. La Palma, Unit A<br>Anaheim, CA 92807, USA<br>HotLine : (714) 630-7302<br>Fax : (714) 630-6521<br>Parope :<br>ReadyLINK Networktechnology GmbH<br>Albert Einstein Straße 34 /M21<br>63322 Rodermark, Germany<br>HotLine : ++49 (0) 6074-98017<br>Fax : ++49 (0) 6074-98017<br>Fax : ++49 (0) 6074-90668<br>usia, Australia, NewZeland, Middle East and the rest of the world<br>Compex Systems Pte. Ltd.<br>135, Joo Seng Road, #08-01,<br>PM Industrial Building<br>Singapore 368363                                                                    |        | http://www.cpx.com                                          |
| <ul> <li>Regional Technical Support Centers</li> <li>U.S.A., Canada, Latin America and South America :<br/>Compex, Inc.<br/>4051 E. La Palma, Unit A<br/>Anaheim, CA 92807, USA<br/>HotLine : (714) 630-7302<br/>Fax : (714) 630-6521</li> <li>Curope :<br/>ReadyLINK Networktechnology GmbH<br/>Albert Einstein Straße 34 /M21<br/>63322 Rodermark, Germany<br/>HotLine : ++49 (0) 6074-98017<br/>Fax : ++49 (0) 6074-98017<br/>Fax : ++49 (0) 6074-90668</li> <li>Australia, NewZeland, Middle East and the rest of the world<br/>Compex Systems Pte. Ltd.<br/>135, Joo Seng Road, #08-01,<br/>PM Industrial Building<br/>Singapore 368363</li> </ul>                                                 |        | http://www.compex.com.sg                                    |
| <ul> <li>J.S.A., Canada, Latin America and South America :<br/>Compex, Inc.<br/>4051 E. La Palma, Unit A<br/>Anaheim, CA 92807, USA<br/>HotLine : (714) 630-7302<br/>Fax : (714) 630-6521</li> <li>Durope :<br/>ReadyLINK Networktechnology GmbH<br/>Albert Einstein Straße 34 /M21<br/>63322 Rodermark, Germany<br/>HotLine : ++49 (0) 6074-98017<br/>Fax : ++49 (0) 6074-98017<br/>Fax : ++49 (0) 6074-90668</li> <li>Australia, NewZeland, Middle East and the rest of the world<br/>Compex Systems Pte. Ltd.<br/>135, Joo Seng Road, #08-01,<br/>PM Industrial Building<br/>Singapore 368363</li> </ul>                                                                                             | Regi   | onal Technical Support Centers                              |
| Compex, Inc.<br>4051 E. La Palma, Unit A<br>Anaheim, CA 92807, USA<br>HotLine : (714) 630-7302<br>Fax : (714) 630-6521<br>Durope :<br>ReadyLINK Networktechnology GmbH<br>Albert Einstein Straße 34 /M21<br>63322 Rodermark, Germany<br>HotLine : +++49 (0) 6074-98017<br>Fax : +++49 (0) 6074-98017<br>Fax : +++49 (0) 6074-98068<br>Australia, NewZeland, Middle East and the rest of the world<br>Compex Systems Pte. Ltd.<br>135, Joo Seng Road, #08-01,<br>PM Industrial Building<br>Singapore 368363                                                                                                    | U.S.A  | A., Canada, Latin America and South America :               |
| <ul> <li>4051 E. La Palma, Unit A<br/>Anaheim, CA 92807, USA<br/>HotLine : (714) 630-7302<br/>Fax : (714) 630-6521</li> <li>Surope :<br/>ReadyLINK Networktechnology GmbH<br/>Albert Einstein Straße 34 /M21<br/>63322 Rodermark, Germany<br/>HotLine : ++49 (0) 6074-98017<br/>Fax : ++49 (0) 6074-98017<br/>Fax : ++49 (0) 6074-98068</li> <li>sia, Australia, NewZeland, Middle East and the rest of the world<br/>Compex Systems Pte. Ltd.<br/>135, Joo Seng Road, #08-01,<br/>PM Industrial Building<br/>Singapore 368363</li> </ul>                                                                                                    |        | Compex. Inc.                                                |
| Anaheim, CA 92807, USA<br>HotLine : (714) 630-7302<br>Fax : (714) 630-6521<br>Aurope :<br>ReadyLINK Networktechnology GmbH<br>Albert Einstein Straße 34 /M21<br>63322 Rodermark, Germany<br>HotLine : ++49 (0) 6074-98017<br>Fax : ++49 (0) 6074-98017<br>Fax : ++49 (0) 6074-98068<br>usia, Australia, NewZeland, Middle East and the rest of the world<br>Compex Systems Pte. Ltd.<br>135, Joo Seng Road, #08-01,<br>PM Industrial Building<br>Singapore 368363                                                                                                    |        | 4051 E. La Palma, Unit A                                    |
| HotLine : (714) 630-7302<br>Fax : (714) 630-6521<br>Aurope :<br>ReadyLINK Networktechnology GmbH<br>Albert Einstein Straße 34 /M21<br>63322 Rodermark, Germany<br>HotLine : ++49 (0) 6074-98017<br>Fax : ++49 (0) 6074-90668<br>usia, Australia, NewZeland, Middle East and the rest of the world<br>Compex Systems Pte. Ltd.<br>135, Joo Seng Road, #08-01,<br>PM Industrial Building<br>Singapore 368363                                                                                                    |        | Anaheim, CA 92807, USA                                      |
| Fax : (714) 630-6521<br>burope :<br>ReadyLINK Networktechnology GmbH<br>Albert Einstein Straße 34 /M21<br>63322 Rodermark, Germany<br>HotLine : ++49 (0) 6074-98017<br>Fax : ++49 (0) 6074-90668<br>usia, Australia, NewZeland, Middle East and the rest of the world<br>Compex Systems Pte. Ltd.<br>135, Joo Seng Road, #08-01,<br>PM Industrial Building<br>Singapore 368363                                                                                                    |        | HotLine : (714) 630-7302                                    |
| burope :<br>ReadyLINK Networktechnology GmbH<br>Albert Einstein Straße 34 /M21<br>63322 Rodermark, Germany<br>HotLine : ++49 (0) 6074-98017<br>Fax : ++49 (0) 6074-90668<br>usia, Australia, NewZeland, Middle East and the rest of the world<br>Compex Systems Pte. Ltd.<br>135, Joo Seng Road, #08-01,<br>PM Industrial Building<br>Singapore 368363                                                                                                    |        | Fax : (714) 630-6521                                        |
| ReadyLINK Networktechnology GmbH<br>Albert Einstein Straße 34 /M21<br>63322 Rodermark, Germany<br>HotLine : ++49 (0) 6074-98017<br>Fax : ++49 (0) 6074-98017<br>Fax : ++49 (0) 6074-90668<br>usia, Australia, NewZeland, Middle East and the rest of the world<br>Compex Systems Pte. Ltd.<br>135, Joo Seng Road, #08-01,<br>PM Industrial Building<br>Singapore 368363                                                                                                    | Euro   | be :                                                        |
| Albert Einstein Straße 34 /M21<br>63322 Rodermark, Germany<br>HotLine : ++49 (0) 6074-98017<br>Fax : ++49 (0) 6074-90668<br>sia, Australia, NewZeland, Middle East and the rest of the world<br>Compex Systems Pte. Ltd.<br>135, Joo Seng Road, #08-01,<br>PM Industrial Building<br>Singapore 368363                                                                                                    |        | ReadyLINK Networktechnology GmbH                            |
| 63322 Rodermark, Germany<br>HotLine : ++49 (0) 6074-98017<br>Fax : ++49 (0) 6074-90668<br>Asia, Australia, NewZeland, Middle East and the rest of the world<br>Compex Systems Pte. Ltd.<br>135, Joo Seng Road, #08-01,<br>PM Industrial Building<br>Singapore 368363                                                                                                    |        | Albert Einstein Straße 34 /M21                              |
| HotLine : ++49 (0) 6074-98017<br>Fax : ++49 (0) 6074-90668<br>Asia, Australia, NewZeland, Middle East and the rest of the world<br>Compex Systems Pte. Ltd.<br>135, Joo Seng Road, #08-01,<br>PM Industrial Building<br>Singapore 368363                                                                                                    |        | 63322 Rodermark, Germany                                    |
| <ul> <li>Australia, NewZeland, Middle East and the rest of the world<br/>Compex Systems Pte. Ltd.</li> <li>135, Joo Seng Road, #08-01,<br/>PM Industrial Building<br/>Singapore 368363</li> </ul>                                                                                                    |        | HotLine: $++49(0) 6074-98017$<br>Fax: $++49(0) 6074-90668$  |
| Compex Systems Pte. Ltd.<br>135, Joo Seng Road, #08-01,<br>PM Industrial Building<br>Singapore 368363                                                                                                    | Asia,  | Australia, NewZeland, Middle East and the rest of the world |
| 135, Joo Seng Road, #08-01,<br>PM Industrial Building<br>Singapore 368363                                                                                                    |        | Compex Systems Pte. Ltd.                                    |
| PM Industrial Building<br>Singapore 368363                                                                                                    |        | 135, Joo Seng Road, #08-01,                                 |
| Singapore 368363                                                                                                    |        | PM Industrial Building                                      |
|                                                                                                    |        | Singapore 368363                                            |
| HotLine : (65) 6286-1805                                                                                                    |        | HotLine : (65) 6286-1805                                    |

Figure 14.1a Technical Support Information

# 14.2 About System

You can check the various configuration of the Compex WP11A+ by clicking on the **About System** menu. After you have upgraded your firmware in the Compex WP11A+, you can check for the version.

|                 | System Info      | rmation                       |
|-----------------|------------------|-------------------------------|
|                 | System Up Time   | 0 months 0 days 00:04:22      |
|                 | Firmware Version | 2.86 Build 0919, Sept 19 2002 |
| Device          | Loader Version   | 2.02                          |
|                 | NetWork Mode     | Inherent Bridge               |
|                 | MAC Address      | 00-80-48-c1-18-11             |
| Management Port | IP Address       | 192.168.168.1                 |
|                 | Network Mask     | 255.255.255.0                 |
|                 | DHCP Server      | Enabled                       |
| Wireless Card   | MAC Address      | 00-06-f4-00-05-c9             |

## 14.2.1 AP Bridge/AP Client Mode

|              |               | ~      |       |             |
|--------------|---------------|--------|-------|-------------|
| Figure 14 7a | Bridge/Client | Mode S | vstem | Information |
| riguit 14.2a | Driuge/Chent  | mout b | ystem | i mation    |

## 14.2.2 Gateway Mode

|                     | System Up Time              | 0 months 0 days 00:13:52      |  |  |
|---------------------|-----------------------------|-------------------------------|--|--|
| Dordeo              | Firmware Version            | 2.86 Build 0919, Sept 19 2002 |  |  |
| Device              | Loader Version              | 2.02                          |  |  |
|                     | Network Address Translation | Enabled                       |  |  |
|                     | MAC Address                 | 00-80-48-c1-18-11             |  |  |
|                     | IP Address                  | 192.168.168.1                 |  |  |
| Management Port     | Network Mask                | 255.255.255.0                 |  |  |
|                     | DHCP Server                 | Enabled                       |  |  |
|                     | MAC Address                 | 00-80-48-c1-18-11             |  |  |
|                     | Wan Type                    | Dynamic                       |  |  |
| WAN Port            | IP Address                  | 0.0.0.0                       |  |  |
|                     | Network Mask                | 0.0.0.0                       |  |  |
|                     | Default Gateway             | 0.0.0.0                       |  |  |
| uConfig Information | MAC Address                 | 00-06-f4-00-05-c9             |  |  |

Figure 14.2b System Information

# Chapter 15 Hardware Reset of Compex WP11A+

The Compex WP11A+ is designed with a reset button located at the back of the cover. This facilitates the resetting of the Compex WP11A+ to factory default settings, or to switch between the work modes of Compex WP11A+. The reset push button functions in the three ways:

|                                                                                                    | Functions of reset button               | Procedures                                                                                                    |
|----------------------------------------------------------------------------------------------------|-----------------------------------------|----------------------------------------------------------------------------------------------------|
| •                                                                                                    | Recycle Power (Reboot)                  | Hold and immediately release the reset button. The DIAG LED will blink once and then lighted up for a while.                                                                                                    |
| <ul> <li>Set to factory default</li> <li>Hold the reset button until the DIAG rate of 1 flash/sec. Release the but LED will light up shortly. The AP M light up steadily, indicates that Correst to its factory default setting as sh</li> <li>Operating Mode: <i>AP Bridge mo</i></li> <li>IP address: <i>192.168.168.1</i></li> <li>Password: <i>password</i></li> <li>DHCP Server mode: <i>Disabled</i></li> </ul> |                                         | <ul> <li>Hold the reset button until the DIAG LED flashes at the rate of 1 flash/sec. Release the button and the DIAG LED will light up shortly. The AP Mode LED will then light up steadily, indicates that Compex WP11A+ has set to its factory default setting as shown below:</li> <li>Operating Mode: <i>AP Bridge mode</i></li> <li>IP address: <i>192.168.168.1</i></li> <li>Password: <i>password</i></li> <li>DHCP Server mode: <i>Disabled</i></li> </ul>                                                                                                    |
| •                                                                                                    | Toggling between the<br>operating modes | <ul> <li>Hold the reset button until the DIAG LED blinks at the rate of 2 flashes/sec. Release the button and Compex WP11A+ will start toggling between the following operating modes:</li> <li>If you are in Access Point Bridge mode, the WP11A+ will change to Gateway mode. The AP Mode LED will be turned off and the DHCP server mode will be enabled.</li> <li>If you are in Gateway/Wireless Routing Client mode, the device will switch to Access Point Bridge mode. The AP Mode LED will be turned on and the DHCP server mode will be disabled.</li> <li>If you are in Access Point Client mode, the device will be disabled.</li> <li>If you are in Access Point Client mode, the device mode will be disabled.</li> </ul> |

# Appendix I Login to Web-based Interface manually

### AI-1 Configuration of Compex WP11A+ using Web-based Interface

Another method of logging to web-based interface is to key in the IP Address manually. This is quite tedious as the default IP Address for AP Bridge/Client Mode is different from Gateway You need to configure your PC's IP Address whenever you switch the working mode. The IP Address of your PC must be configured as the same subnet as Compex WP11A+.

To install a browser on the PC or workstation, make sure that TCP/IP protocol is installed and configured. Configuration will be much simpler. If you decided to obtain the IP address dynamically and use default IP addresses. Compex WP11A+ comes with a built-in DHCP server that automatically assigns IP addresses, DNS and Gateway information to the computers connected in the same network. It has been pre-configured with IP address and Subnet Mask of 192.168.168.1 (for AP Bridge and AP Client mode) and 255.255.255.0 respectively.

An Internet browser can be used to configure the Compex WP11A+. The most commonly used browsers include the latest Netscape Navigator, Netscape Communicator and Microsoft Internet Explorer browsers as they support frames and Java. We recommend you use Netscape Communicator V4.06 and higher, or Microsoft Internet Explorer 4.0 and higher.

Assuming that Compex WP11A+ is in its default setting, which is in the AP Bridge mode, start running your browser on a workstation connected onto the same network as the Compex WP11A+ by entering the URL address, http://192.168.168.1.

#### Login to Web Browser Interface

The following is a list of the various ways for different browsers to access a website. Follow the instructions for the browser that you use.

#### In Netscape Navigator

- 1. Select the File menu, then select Open Location.
- 2. In the **Open Location** dialog box, key in the IP address of the Compex WP11A+. This address is set at the factory to: http://192.168.168.1.
- 3. Click on the "Open" button.

### In Netscape Communicator

- 1. Select the File menu, and then click on the Open Page.
- 2. In the **Open Page** dialog box, key in the IP address of the Compex WP11A+. This address is set at the factory to: http://192.168.168.1.
- 3. Make sure the Navigator radio button is selected. Then click the "Open" button.

### In Internet Explorer

- 1. Select the File menu, then select Open.
- 2. In the **Open Page** dialog box, key in the IP address of the Compex WP11A+. This address is set at the factory to: http://192.168.168.1.
- 3. Click on the "OK" button.

The following screen is displayed next in the Web browser program (Figure A1-1):

4. Type in the password and click on the "Log On!". The default password is "password".

| http://192.168.168.1/ - Microsoft Internet Explorer                         | - 8 ×         |
|-----------------------------------------------------------------------------|---------------|
| Ele Ell Yew Parates Inde Help                                               |               |
| Dack Forward Stop Feteral Home Search Feromer Hatory Mail Pret Edit Discuss |               |
| Address () Hep://192.168.162.1/                                             | ▼ 2°Go Links* |
| Wireless LAN Access Point Management                                        | 2             |
|                                                                             |               |
| Please enter your password:                                                 |               |
| (Tonat your narrows) and the Uparts (Surface or instructions.)              |               |
| (Forger your painword) - see the overa outlos for maractions.)              |               |
|                                                                             |               |
|                                                                             |               |
|                                                                             |               |
|                                                                             |               |
|                                                                             |               |
|                                                                             |               |
|                                                                             |               |
|                                                                             |               |
|                                                                             |               |
|                                                                             |               |
|                                                                             |               |
|                                                                             | A DO DO VI    |
| 1 Date                                                                      | A Internet    |

A1-1 Login to Wireless LAN Access Point Management

Now you can start configuring Compex WP11A+.

# Appendix II TCP/IP Configuration

This section discusses the configuration of your TCP/IP connection of your Compex WP11A+.

Upon the successful installation of the Compex WP11A+, the network adapter will be added to your network folder. To configure your TCP/IP connection for Compex WP11A+, please follow the steps listed below. If you are using Windows 2000/XP, please go to section AII-2

# AII-1 Adding TCP/IP network protocol for Windows 98/98SE/ME

- 1. From the Windows 98/98SE/ME, go to **Start**, select **Settings**, and then **Control Panel**.
- 2. Double-click on the Network icon and a Network screen will appear as shown:

| Network                                                                                                    |  |  |  |  |  |
|----------------------------------------------------------------------------------------------------|--|--|--|--|--|
| Configuration Identification Access Control                                                                                                    |  |  |  |  |  |
| The following network components are installed:                                                                                                    |  |  |  |  |  |
| Client for Microsoft Networks Client for Networks Client for NetWare Networks Compex USB To Fast Ethernet Adapter(UE202-B) Compex WavePort/WL11A 11Mbps PC-Card Adapter(5V) Dial-Up Adapter |  |  |  |  |  |
| Add Remove Properties                                                                                                    |  |  |  |  |  |
| Client for NetWare Networks                                                                                                    |  |  |  |  |  |
| Eile and Print Sharing<br>Description<br>TCP/IP is the protocol you use to connect to the Internet and<br>wide-area networks.                                                               |  |  |  |  |  |
|                                                                                                    |  |  |  |  |  |
| OK Cancel                                                                                                    |  |  |  |  |  |

Figure AII-1 Network Configuration

- 3. Check your list of Network Components in the Network window Configuration tab. If TCP/IP is not installed, click on the "Add" button to start the installation.
- 4. Select Protocol and click on the "Add "button.

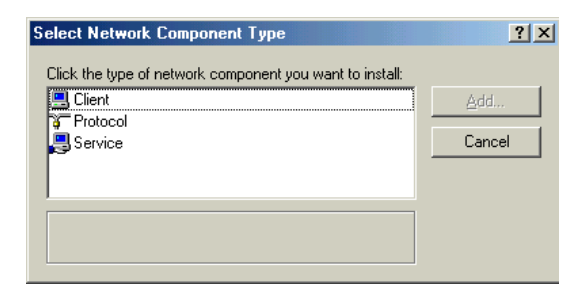

Figure A11-2 Select Network Component Type

5. Select **Microsoft** and **TCP/IP** in Manufacturers and Network Protocols columns respectively. Click on the "OK" button.

| Select Network Protocol                         | X                                                                                                    |
|-------------------------------------------------|----------------------------------------------------------------------------------------------------|
| Click the Network Pr<br>an installation disk fo | rotocol that you want to install, then click DK. If you have<br>or this device, click Have Disk.                                                     |
| Manufacturers:                                  | Network Protocols:<br>TATM Call Manager<br>TATM LAN Emulation Client<br>FIPX/SPX-compatible Protocol<br>NetBEUI<br>PPP over ATM (protocol)<br>TCP/IP |
|                                                 | Have Disk DK Cancel                                                                                                    |

Figure AII-3 Select Network Protocol

- 6. After TCP/IP is installed, go back to the Network screen and select TCP/IP in the list of Network Components.
- 7. Click on the "Properties' button, and configure the settings in each of the TCP/IP Properties window.

| Network ?X                                                                                                    | TCP/IP Properties                                                                                                    | X  |
|----------------------------------------------------------------------------------------------------|----------------------------------------------------------------------------------------------------|----|
| Configuration Identification Access Control                                                                                                    | Bindings Advanced NetBIOS                                                                                                    | 1  |
| The following network components are installed:                                                                                                    | DNS Configuration Gateway WINS Configuration IP Addre                                                                                                    | ss |
| NetBEUI > Diał-Up Adapter     TCP/IP > Compex USB To Fast Ethernet Adapter(UE20)     TCP/IP > Compex WavePort/WL11A 11Mbps PC-Card A     TCP/IP > Diał-Up Adapter     File and printer sharing for Microsoft Networks | An IP address can be automatically assigned to this computer.<br>If your network does not automatically assign IP addresses, ask<br>your network administrator for an address, and then type it in<br>the space below. |    |
|                                                                                                    | C Obtain an IP address automatically                                                                                                    |    |
| Add Remove Properties                                                                                                    | © Specify an IP address:                                                                                                    |    |
| Primary Network Logon:                                                                                                    | IP Address:                                                                                                    |    |
| Client for NetWare Networks                                                                                                    | Subnet Mask:                                                                                                    |    |
| Description<br>TCP/IP is the protocol you use to connect to the Internet and<br>wide-area networks.                                                                                                    |                                                                                                    |    |
| OK Cancel                                                                                                    | OK Cancel                                                                                                    |    |

Figure AII-4 Select TCP/IP protocol

Figure AII-5 IP Address Configuration

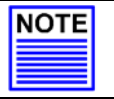

# NOTE

Please check with your system administrator or Internet Service Provider for more information on the TCP/IP parameters.

## AII-2 TCP/IP network protocol configuration for Windows XP/2000

For Windows XP/2000 users, you do not need to install the TCP/IP protocol as it is already installed when you first install a network card. As such, only the configuration for TCP/IP is shown.

1. From the **Start** menu - click **Control Panel**, then click **Network and Internet Connections**. Then click **Network Connections** and your computer screen will change to a similar figure shown below.

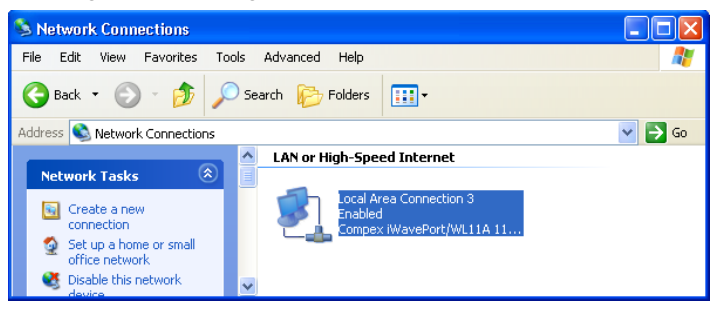

Figure AII-6 Network Connections

2. Right click the network connections you want to edit and click on the "Properties" button.

| 🕹 Local Area Connection 3 Properties 🛛 🔹 🛛 🛛                                                                                                    |  |  |  |  |  |
|----------------------------------------------------------------------------------------------------|--|--|--|--|--|
| General Authentication Advanced                                                                                                    |  |  |  |  |  |
| Connect using:                                                                                                    |  |  |  |  |  |
| Compex iWavePort/WL11A 11Mbps PC-Card Adapter(5V                                                                                                    |  |  |  |  |  |
| Configure                                                                                                    |  |  |  |  |  |
| This connection uses the following items:                                                                                                    |  |  |  |  |  |
| Reference And And And And And And And And And And                                                                                                    |  |  |  |  |  |
| NW/Link IPX/SPX/NetBIOS Compatible Transport Prot                                                                                                    |  |  |  |  |  |
| Internet Protocol (TCP/IP)                                                                                                    |  |  |  |  |  |
|                                                                                                    |  |  |  |  |  |
| Install Uninstall Properties                                                                                                    |  |  |  |  |  |
| Description                                                                                                    |  |  |  |  |  |
| Transmission Control Protocol/Internet Protocol. The default<br>wide area network protocol that provides communication<br>across diverse interconnected networks. |  |  |  |  |  |
| Show icon in notification area when connected                                                                                                    |  |  |  |  |  |
| OK Cancel                                                                                                    |  |  |  |  |  |

Figure AII-7 Compex WP11A+ Network Connection

3. Select the Internet Protocol (TCP/IP) item and click on the "Properties" button.

| General Alternate Configuration                                                                        |                                                                                    |
|----------------------------------------------------------------------------------------------------|------------------------------------------------------------------------------------|
| You can get IP settings assigned<br>this capability. Otherwise, you ne<br>the appropriate IP settings. | automatically if your network supports<br>ed to ask your network administrator for |
| ⊚ <u>O</u> btain an IP address autom                                                                   | atically                                                                           |
| OUse the following IP addres                                                                           | 5:                                                                                 |
| IP address:                                                                                            | 1 1 1 1 1 1 1 1 1 1 1 1 1 1 1 1 1 1 1                                              |
| Sybnet mask:                                                                                           |                                                                                    |
| <u>D</u> efault gateway:                                                                               |                                                                                    |
| ⊙ 0 <u>b</u> tain DNS server address                                                                   | automatically                                                                      |
| OUse the following DNS serv                                                                            | er addresses:                                                                      |
| Preferred DNS server:                                                                                  |                                                                                    |
| Alternate DNS server:                                                                                  |                                                                                    |
|                                                                                                    | Ad <u>v</u> anced                                                                  |
|                                                                                                    | OK Cancel                                                                          |

Figure AII-8 IP Address Configuration

4. Configure your IP address and the rest of the parameters so that you can connect to the network.

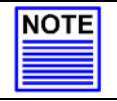

### NOTE

Please check with your system administrator or Internet Service Provider for more information on the TCP/IP parameters.

# Appendix III Configuration and Commands on Telnet Interface

### AIII-1 Telnet Interface Configuration

This feature connects the Compex WP11A+ Gateway Local LAN port to your network. You can directly connect your PC to Gateway Local LAN port, or Gateway to any hub/switch on your network.

From any PC on your network, type "Telnet 192.168.168.1". The IP address "192.168.168.1" is the default IP address. If your network is using other IP address other than default IP address, please change the IP address in the above command.

You will see a prompt asking you for the password. Type in the password which by default is *password*. The password is case-sensitive and it is the same as the one in the Web browser interface.

Now you should see the following command prompt "Command>"

| Telnet -                            | 192.168.168.              | 1                  |                                  |                  |                               |
|-------------------------------------|---------------------------|--------------------|----------------------------------|------------------|-------------------------------|
| Connect Ed                          | R Ieminal !               | delp               |                                  |                  |                               |
| Router Ma<br>Please en<br>Welcome ! | anager Co<br>ter your p   | nsole Ve<br>asswor | ersion: 2.86 Build<br>d: ******* | 0919 Sept 19 200 | 92, 14:47:43                  |
| Connand>s<br>Ifnane                 | how ip<br>Admin.<br>State | Oper.<br>State     | IP Address                       | Netmask          | Destination<br>Broadcast Addr |
| LAN<br>Connand>                     | Enabled                   | Up                 | 192.168.168.1                    | 255.255.255.0    | 192.168.168.255               |
|                                     |                           |                    |                                  |                  |                               |

Figure AIII-1 Telnet Environment

The **Telnet Interface Command** is the same as Command Line Interface. We suggest using the **Help** command at the command prompt to guide you through these commands.

| Command               | Examples                                                                                                    |  |  |  |
|-----------------------|----------------------------------------------------------------------------------------------------|--|--|--|
| ping <d.d.d></d.d.d>  | repeating times = 1, data length = 56<br>Ping packets total: 1 sent: 1 received: 1                                                                                                    |  |  |  |
| show ip               | Admin. Oper. Destination<br>Ifname State State IP Address Netmask Broadcast Addr<br>LAN Enabled Up 192.168.168.1 255.255.255.0 192.168.168.255                                                                                                    |  |  |  |
| show ip stat          | Command>show ip stat<br>total 255<br>badsum 0<br>tooshort 0<br>tooshort 0<br>badhen 0<br>badhen 0<br>fragdropped 0<br>fragtineout 0<br>fragtineout 0<br>cantforward 27<br>redirectsent 0<br>unknowmprotocol 1<br>nobuffers 0<br>reasembled 0<br>outfragments 0<br>noroute 2                                                                    |  |  |  |
| show ip routing table | ROUTE NET TABLE<br>destination       gateway       flags       Refcnt       Use       Interface         192.168.168.0       192.168.168.1       101       0       brg0         ROUTE HOST TABLE<br>destination         127.0.0.1       127.0.0.1       5       0       100                                                                     |  |  |  |
| show arp table        | LINK LEVEL ARP TABLE<br>destination gateway flags Refort Use Interface<br>192.168.108 00:11:48:22:74:72 405 1 383 brg0                                                                                                    |  |  |  |
| show icmp stat        | ICMP:<br>17 calls to icmp_error<br>10 error not generated because old message was icmp<br>10 utput histogram:<br>11 loestination unreachable: 7<br>10 message with bad code fields<br>10 message with bad length<br>10 message with bad length<br>11 message with bad length<br>11 message response generated<br>10 message response generated |  |  |  |
| show udp stat         | ^1111 total packets<br>^1111 input packets<br>^10 output packets<br>^10 incomplete header<br>^10 bad data length field<br>^10 bad checksum<br>^180 broadcasts received with no ports<br>^10 full socket<br>^127 pcb cache lookups failed<br>^10 pcb hash lookup failed                                                                         |  |  |  |

# AIII-2 Command Line Interface Commands List

# Appendix III Configuration and Commands on Telnet Interface

| Command                                                                                                    | Examples                                                                                                    |  |  |
|----------------------------------------------------------------------------------------------------|----------------------------------------------------------------------------------------------------|--|--|
| show tcp stat                                                                                                    | ^I111 total packets<br>^1111 input packets<br>^10 output packets<br>^10 incomplete header<br>^10 bad data length field<br>^10 bad checksum<br>^180 broadcasts received with no ports<br>^10 full socket<br>^10 full socket<br>^10 pcb hash lookup failed |  |  |
| show ethernet address                                                                                                    | LAN Port Ethernet address : 00-80-48-e4-c0-a2<br>WAN Port Ethernet address : c8-f8-2e-00-28-c4                                                                                                    |  |  |
| show gateway                                                                                                    | Command>show gateway<br>Gateway ip address : 192.168.168.10                                                                                                    |  |  |
| set gateway <d.d.d.d< th=""><td colspan="3">Command≻set gateway 192.168.168.10<br/>Gateway was set successfully.</td></d.d.d.d<> | Command≻set gateway 192.168.168.10<br>Gateway was set successfully.                                                                                                    |  |  |

There are also some other commands such as: set ip private <d.d.d.> <d.d.d.> set ip lan <d.d.d.> <d.d.d.> add ip routing <d.d.d.> <d.d.d.> delete ip routing <d.d.d.> <d.d.d.>

### AIII-3 How to recover Compex WP11A+ from failed firmware

This procedure details the upgrading of firmware to Compex WP11A+.

Compex WP11A+ will automatically switch to loader mode if the main code is corrupted. Code can be corrupted due to power surges or it could be uploading newer firmware results in router failing to startup.

- 1. Disconnect Compex WP11A+ from the network.
- Connect one end of a MDIX cross-connect (MDIX) Ethernet cable on the WAN port of Compex WP11A+ and the other end to your PC/notebook LAN adapter.
- 3. Power ON the device and the PC/notebook. You will notice that the DIAG LED blinking rapidly. This indicates that the loader mode has discovered firmware error and is awaiting uploading.
- 4. Insert the Product CD to your CD-ROM Drive.

5. Go to Recovery folder and activate wp11arcv.bat.

The system will go to DOS Prompt automatically. Press any key to restore the firmware. It will run the command from the batch file: *TFTP -i 192.168.168.1 PUT Wp11a286.img* as shown below.

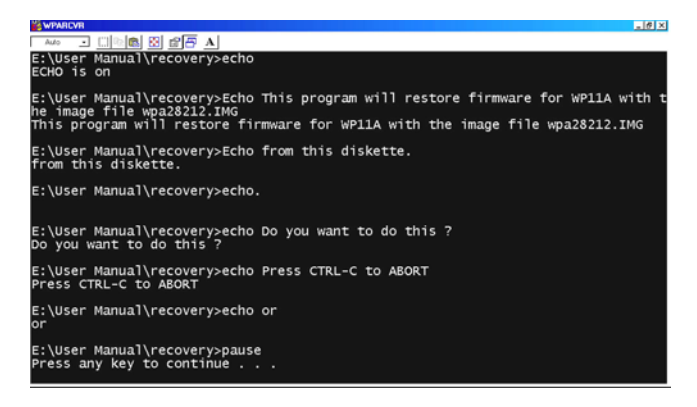

### Figure AIII-2 DOS Prompt Environment

When done, the system will prompt you a message "Transfer successful: 505807 bytes in 1 seconds, 505887 bytes/s".

When the firmware image file is uploaded, it will copy it to the flashrom. During uploading the firmware image file to Compex WP11A+, the DIAG LED will light up.

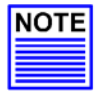

#### NOTE

The firmware image file, which you upload from the CD-ROM may not be the latest version. To get the most updated version, please go to www.compex.com.sg to download the firmware. Do not power down the device as data is being transferred.

Please note that your firmware image file might be different. Please enter the name of that image file.

Please ensure that there is constant power supply to Compex WP11A+ while performing the recovery process.

Wait until the DIAG LED starts blinking slowly which may takes about 10 seconds. This indicates that the firmware has been loaded successfully. Power off and on to reboot Compex WP11A+.

The DIAG LED should be switched off if the main code is running well after you have powered up. Notice that the AP Mode LED will light up, indicating that Compex WP11A+ is in the default setting (AP Bridge mode).

## AIII-4 If you have any problem to accessing to the Internet

Should you have any other problem accessing to the Internet we suggest you check through the following list of common solutions.

- 1. Make sure the Cable or ADSL modem is powered ON first followed by Compex WP11A+. The PC should be powered ON after the devices are ready.
- 2. Always use the cable provided with the modem.
- 3. For any reason that you may want to change cables note that there are many different brands of broadband modems. Depending on the model approved by your ISP, some modems use a MDI (straight-through) while others use MDIX (cross-connect) cable. Use the right cable.
- 4. Check PC has TCP/IP protocol installed. Check also that the TCP/IP properties are set to the following:
  - obtain IP automatically
  - Gateway has no entry
  - DNS is check on Disable DNS

Check whether your PC has obtained an IP address and other TCP/IP properties like DNS address from the router.

5. Click START | RUN | and type the command, **WINIPCFG** and press the "Enter" key. From the IP Configuration box, select the LAN adapter and view the IP address. It should be 192.168.168.xxx.

Generally, the first PC to startup and connect to the gateway will have an IP address 192.168.168.100 and the next one 192.168.168.101 and so on. Obtaining an IP address indicates the PC has successfully connected to the Compex WP11A+.

But if you have a different number like 169.xxx.xxx (xxx can be any number) it means the PC is not talking to the gateway. You should check the cable connection with Compex WP11A+ again.

If you have the correct IP address but is still unable to connect to a Web site, then click on **More Info** button. Check the DNS Servers box. Make sure they are the correct DNS IP address from your ISP.

From your PC to open a DOS environment and run, *PING 165.21.100.88*, or for example *PING www.cnn.com*. If you can receive replies from the PING command, it indicates the router has successfully connected to the ISP. But if you still have problems connecting with a browser, this is more likely your Internet browser configuration issue.

Check and remove any proxy setting in the Web browser application as shown:

|             | Local Area Network (LAN) Settings                                                                         | ? ×                    |
|-------------|----------------------------------------------------------------------------------------------------|------------------------|
|             | Automatic configuration                                                                                   |                        |
|             | Automatic configuration may override manual settings<br>manual settings, disable automatic configuration. | . To ensure the use of |
| (           | Automatically detect settings                                                                             |                        |
| 7           | Use automatic configuration script                                                                        |                        |
|             | Address                                                                                                   |                        |
| Uncheck all | Proxy server                                                                                              |                        |
| options.    | Use a proxy server                                                                                        |                        |
|             | Address: Port                                                                                             | Advanged               |
|             | □ Bypass proxy server for local addresses                                                                 |                        |
|             |                                                                                                    |                        |
|             | OK                                                                                                    | Cancel                 |

Figure AIII-3 Remove Proxy server setting